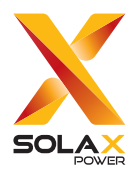

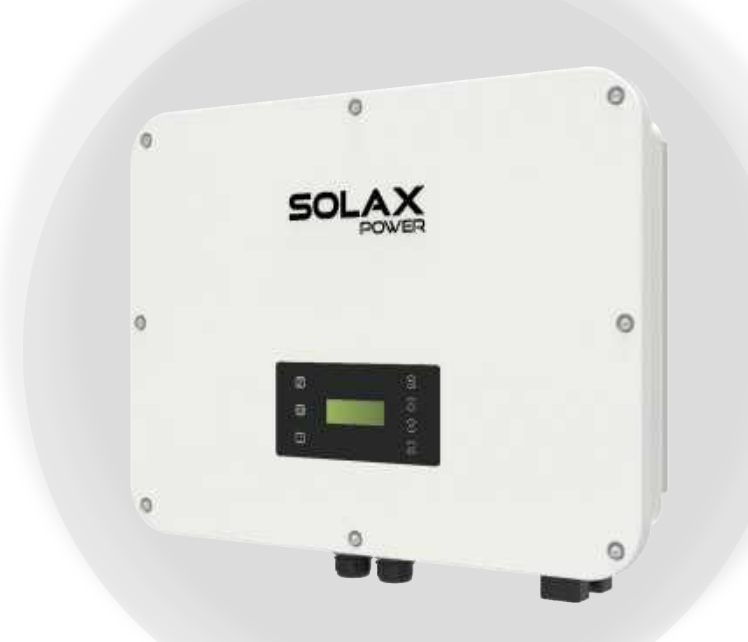

# X3-ULTRA

# 15 kW / 19.9 kW / 20 kW / 25 kW / 30 kW Installationshandbuch

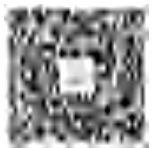

de.solaxpower.com.cn

eManual im QR-Code oder unter http:// kb.solaxpower.com/

# Sicherheit

#### Allgemeiner Hinweis

- Inhalt kann regelmäßig aktualisiert oder überarbeitet werden. SolaX behält sich das Recht vor, Verbesserungen oder Änderungen an dem/den in diesem Handbuch beschriebenen Produkt(en) und Programm(en) ohne vorherige Ankündigung vorzunehmen.
- 2. Die Installation, Wartung und Netz-bezogene Einstellung darf nur von qualifiziertem Personal durchgeführt werden, das:
  - als solche zugelassen sind und/oder die Vorschriften der staatlichen und lokalen Gesetzgebung erfüllen;
  - gute Kenntnisse dieses Handbuchs und anderer damit zusammenhängender Dokumente haben.
- 3. Lesen Sie vor der Installation des Geräts die ausführlichen Anweisungen des Benutzerhandbuchs und anderer damit zusammenhängender Vorschriften sorgfältig durch, machen Sie sich mit ihnen vertraut und befolgen Sie sie genau. SolaX haftet nicht für Folgen, die durch die Verletzung der in diesem Dokument und im Benutzerhandbuch angegebenen Lager-, Transport-, Installations- und Betriebsvorschriften entstehen.
- 4. Benutzen Sie bei der Installation des Geräts isolierte Werkzeuge. Bei der Installation, dem elektrischen Anschluss und der Wartung muss individuelle Schutzausrüstung getragen werden.
- 5. Besuchen Sie bitte die Website de solaxpower.com von SolaX für weitere Informationen.

| CE | CE-Kennzeichnung                                                                                                    | TOUTINH of an and a second lines. | TÜV-Zertifikat                                             |  |
|----|----------------------------------------------------------------------------------------------------|-----------------------------------|------------------------------------------------------------|--|
|    | RCM-Zeichen                                                                                                    | UKA                               | UKCA-Zeichen                                               |  |
|    | Vorsicht, Stromschlaggefahr                                                                                              |                                   | Vorsicht, heiße Oberfläche                                 |  |
|    | Lesen Sie die beigefügten<br>Dokumente                                                                                   |                                   | Vorsicht, Gefahrenrisiko                                   |  |
|    | Zusätzlicher Erdungspunkt                                                                                                | X                                 | Entsorgen Sie den Wechselrichter<br>nicht mit dem Hausmüll |  |
|    | Betreiben Sie diesen Wechselrichter erst, wenn er vom Stromnetz und von den PV-Erzeugern vor Ort getrennt ist.           |                                   |                                                            |  |
|    | Hochspannungsgefahr.<br>Berühren Sie keine stromführenden Teile für 5 Minuten nach der Trennung von<br>den Stromquellen. |                                   |                                                            |  |

#### Beschreibungen der Etiketten

Die CE-Konformitätserklärung finden Sie auf der folgenden Website:

# 🕂 GEFAHR!

#### Tödliche Gefahr durch Stromschlag durch den Wechselrichter

- Betreiben Sie den Wechselrichter nur, wenn er technisch einwandfrei ist. Andernfalls besteht Stromschlag- oder Brandgefahr;
- Öffnen Sie das Gehäuse auf keinen Fall ohne Genehmigung von SolaX.
   Eigenmächtiges Öffnen führt zum Verlust der Garantie und kann zu tödlichen Gefahren oder schweren Verletzungen durch Stromschlag führen.

# 🕂 GEFAHR!

#### Tödliche Gefahr durch Stromschlag aufgrund der PV

- Bei Sonneneinstrahlung wird von der PV-Module eine hohe DC-Spannung erzeugt. Tod oder tödliche Verletzungen durch Stromschlag sind die Folge.
- Berühren Sie niemals den positiven oder negativen Pol des PV-Anschlussgeräts. Auch das gleichzeitige Berühren der beiden ist untersagt.
- Erden Sie nicht den positiven oder negativen Pol der PV-Module.
- Die Verkabelung von PV-Panel darf nur von qualifiziertem Personal durchgefuhrt werden.

# \Lambda warnung!

#### Gefahr von Personenschäden oder Beschädigung des Wechselrichters

- Berühren Sie während des Betriebs keine anderen Teile als den DC-Schalter und das LCD-Panel.
- Verbinden oder trennen Sie niemals die AC- und DC-Steckverbinder, wenn der Wechselrichter in Betrieb ist.
- Schalten Sie die AC- und DC-Stromversorgung aus und trennen Sie sie vom Wechselrichter, warten Sie 5 Minuten, um die Spannung vollständig zu entladen, bevor Sie Wartungs- oder Reinigungsarbeiten durchführen oder an den angeschlossenen Stromkreisen arbeiten.
- Prüfen Sie, ob die DC-Eingangsspannung ≤ maximale DC-Eingangsspannung des Wechselrichters beträgt. Eine Überspannung kann zu dauerhaften Schäden am Wechselrichter führen, die NICHT durch die Garantie abgedeckt sind.

- Halten Sie Kinder vom Wechselrichter fern.
- Achten Sie auf das Gewicht des Wechselrichters. Bei unsachgemäßer Handhabung kann es zu Personenschäden kommen.

#### HINWEIS!

- Wenn ein externer FI-Schutzschalter gemäß den örtlichen Vorschriften erforderlich ist, prüfen Sie, welche Art von FI-Schutzschalter gemäß den einschlägigen Elektrovorschriften erforderlich ist. Es wird empfohlen, einen FI-Schutzschalter vom Typ A mit einem Wert von 300 mA zu benutzen.
- Alle Produktetiketten und das Typenschild des Wechselrichters müssen gut sichtbar bleiben.

### Packliste

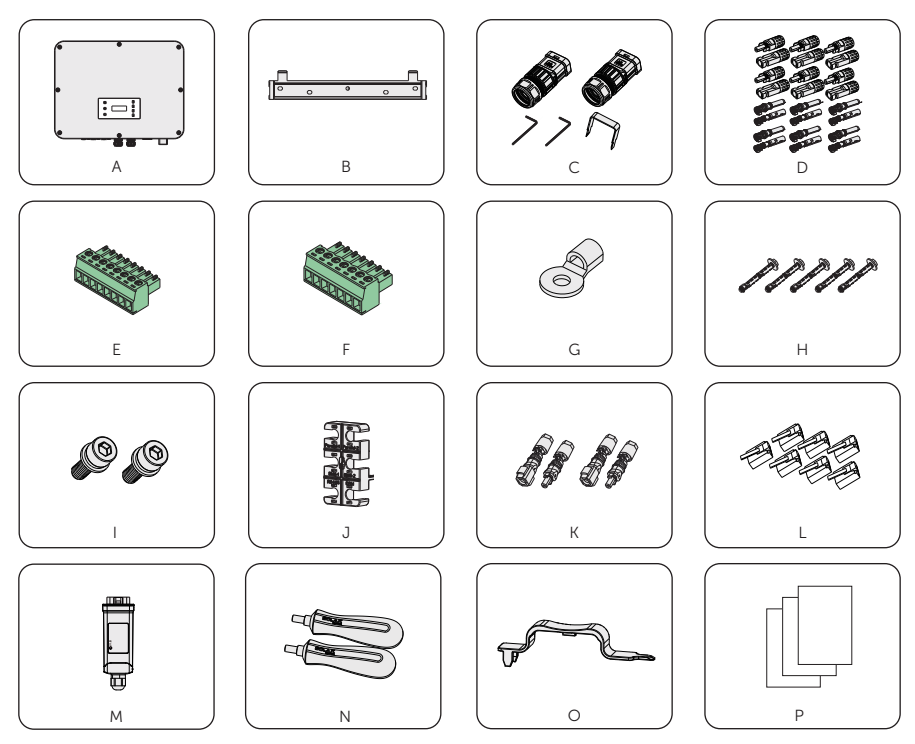

| Artikel | Beschreibung                                  | Menge                                                                             |
|---------|-----------------------------------------------|-----------------------------------------------------------------------------------|
| А       | Wechselrichter                                | 1 Stück                                                                           |
| В       | Halterung                                     | 1 Stück                                                                           |
| С       | Netz-Steckverbinder mit<br>Inbusschlüssel     | 1 Stück                                                                           |
|         | EPS-Steckverbinder mit Inbusschlüssel         | 1 Stück                                                                           |
| D       | Positiver und negativer PV-<br>Steckverbinder | 6 Paare (4 Paare für 15 kW, 19,9 kW<br>und 20 kW, 6 Paare für 25 kW und<br>30 kW) |
|         | Positiver und negativer PV-Pin-Kontakt        | 6 Paare (4 Paare für 15 kW, 19,9 kW<br>und 20 kW, 6 Paare für 25 kW und<br>30 kW) |
| E       | 8-pin Klemmleiste                             | 1 Stück                                                                           |
| F       | 7-pin Klemmleiste                             | 1 Stück                                                                           |
| G       | OT-Klemme                                     | 1 Stück                                                                           |
| Н       | Dehnschraube                                  | 5 Stück                                                                           |

| I | M5 Schraube                                           | 2 Stück |
|---|-------------------------------------------------------|---------|
| J | Kabelbefestigung                                      | 1 Stück |
| К | Positiver und negativer Batterie-<br>Steckverbinder   | 2 pairs |
| L | RJ45-Klemme                                           | 7 Stück |
| М | Dongle                                                | 1 Stück |
| Ν | Handgriff                                             | 2 Stück |
| 0 | Entnahmewerkzeug (schnelles<br>Entfernen von Klemmen) | 1 Stück |
| Р | Dokument                                              | /       |

\* Das optionale Zubehör entnehmen Sie bitte der aktuellen Lieferung.
\* Die Zahlen in der Packliste beziehen sich auf einen Wechselrichter mit 30 kW als Beispiel.

#### Installationsort

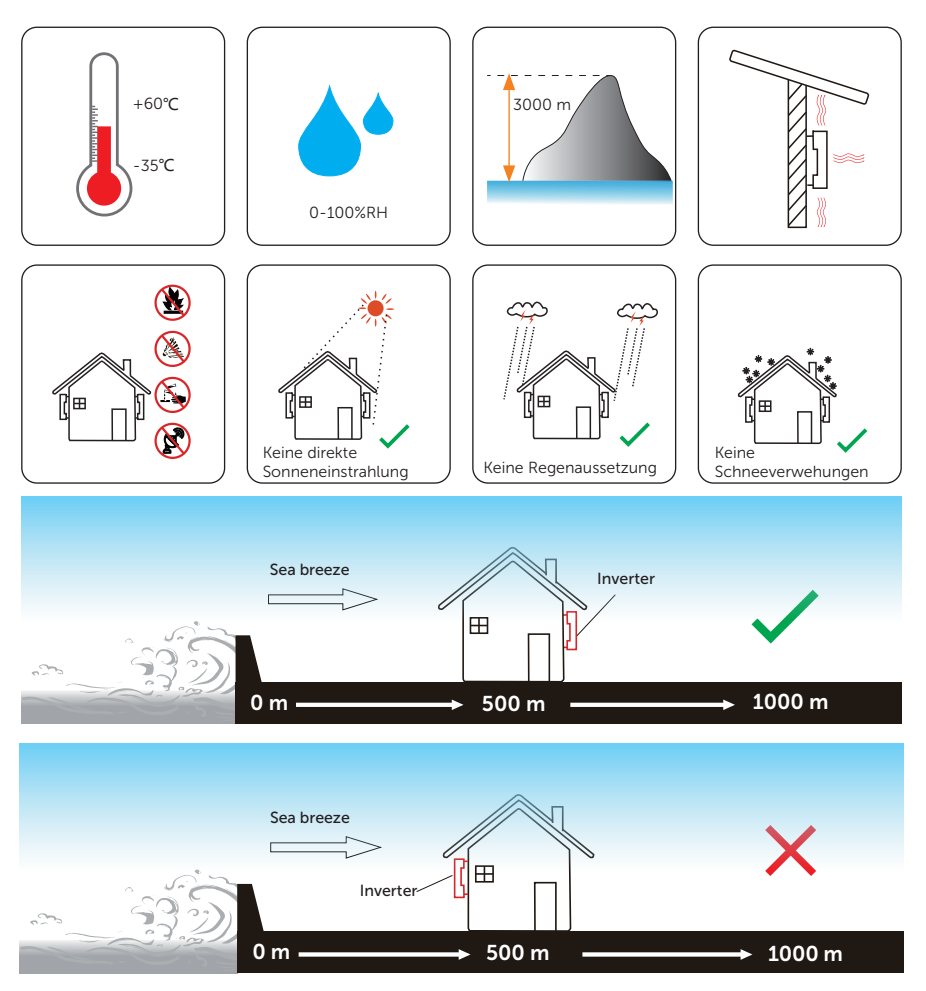

#### Installationsträger

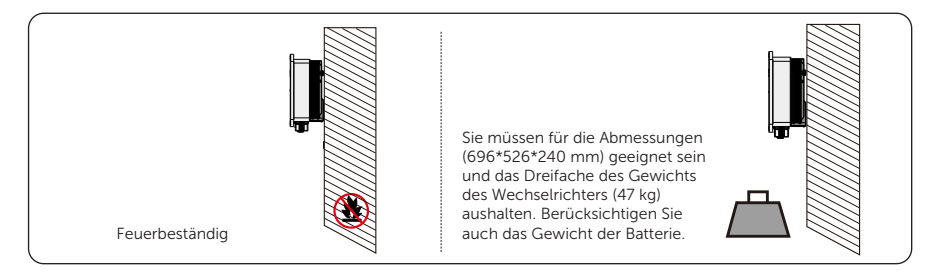

#### Installationswinkel

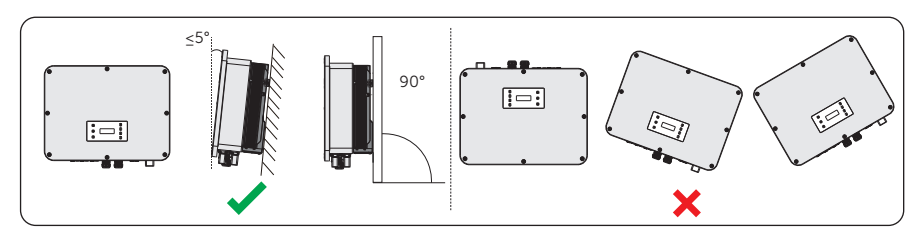

#### Installationsraum

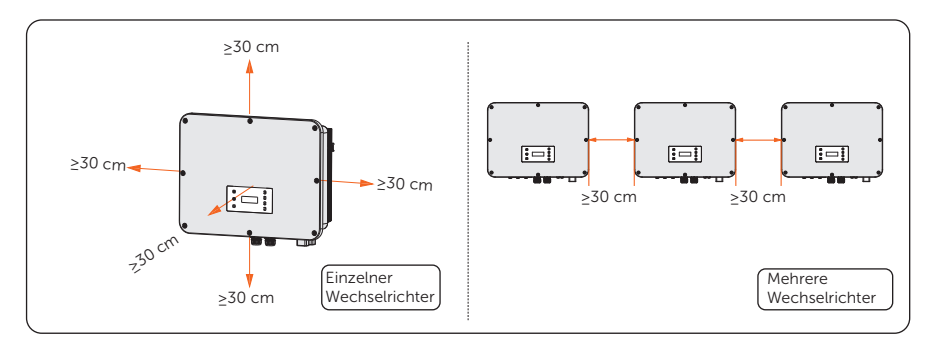

#### Installationswerkzeuge

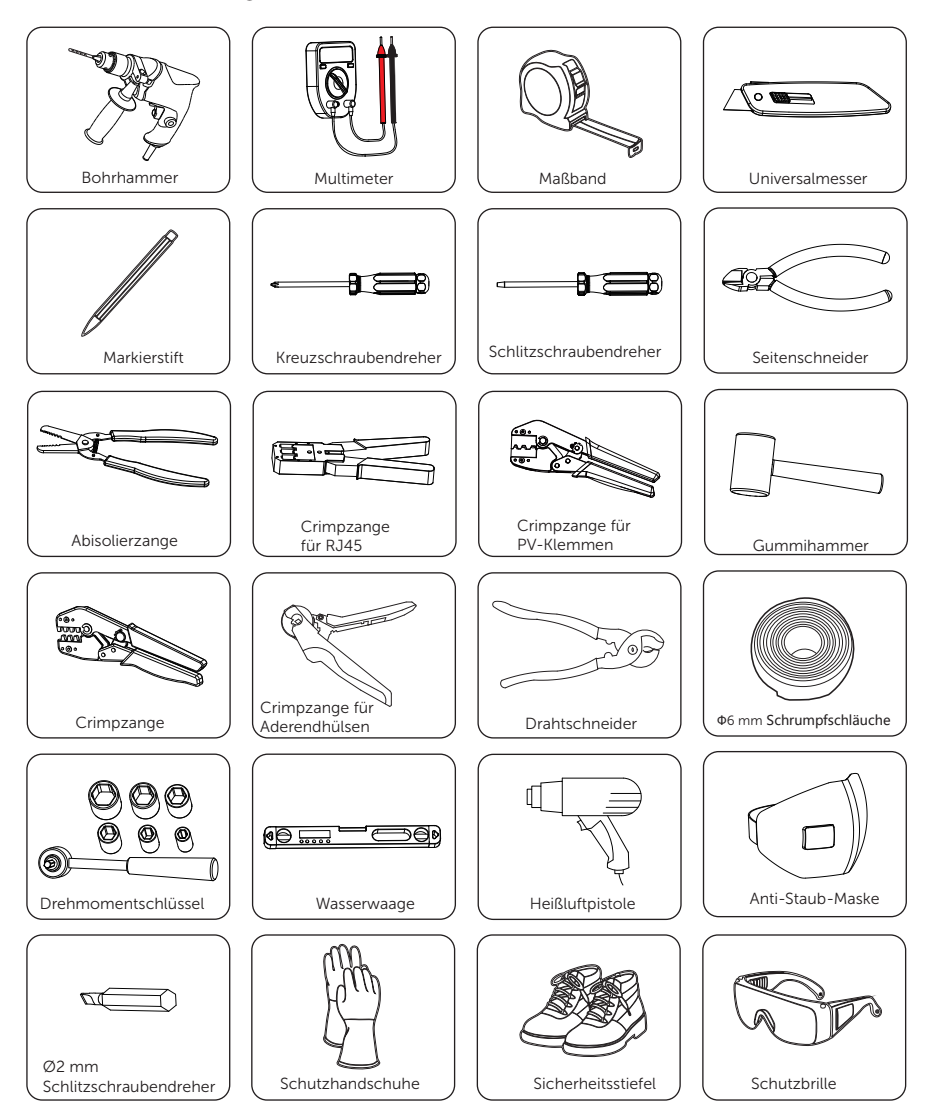

| Zusätzlich erforderliche | Materialien |
|--------------------------|-------------|
| Zusatztien enoracitiene  | Matchatten  |

| Nr.     | Erforderliches Material                                                | Тур                                      |                                                                                                    |        | Leiterque           | erschnitt                           |  |
|---------|------------------------------------------------------------------------|------------------------------------------|----------------------------------------------------------------------------------------------------|--------|---------------------|-------------------------------------|--|
| 1       | PV-Draht                                                               | Spezi<br>Nenn<br>einer<br>von 1<br>Feuer | Spezieller PV-Draht mit einer<br>Nennspannung von 1000 V,<br>einer Temperaturbeständigkeit<br>von 105 °C und einem<br>Feuerwiderstandsgrad von VW-1. |        | 4 mm <sup>2</sup> - | 4 mm <sup>2</sup> -6mm <sup>2</sup> |  |
| 2       | Kommunikationsdraht 1                                                  | Netz                                     | werkkabel CA                                                                                                    | T5E    | /                   |                                     |  |
| 3       | Kommunikationsdraht 2                                                  | Viera                                    | driges Signall                                                                                                    | kabel  | 0.25 mr<br>mm²      | m²-0.3                              |  |
| 4       | Netz und EPS-<br>Draht                                                 | Fünfa                                    | adriges Kupfe                                                                                                    | rkabel | 10 mm²              | 2                                   |  |
| 5       | Zusätzlicher PE-<br>Draht Konventioneller gelber und grüner Draht 10 m |                                          | 10 mm²                                                                                                    | 2      |                     |                                     |  |
| • Mikr  | o-Schutzschalter für Netza                                             | nschluss                                 | empfohlen                                                                                                    |        |                     |                                     |  |
| Modell  |                                                                        | 15 kW                                    | 19.9 kW                                                                                                    | 20 kW  | 25 kW               | 30 kW                               |  |
| Mikro-S | Schutzschalter                                                         | 32 A                                     | 50 A                                                                                                    | 50 A   | 63 A                | 63 A                                |  |
| • Mikr  | Mikro-Schutzschalter für EPS-Anschluss empfohlen                       |                                          |                                                                                                    |        |                     |                                     |  |
| Modell  |                                                                        | 15 kW                                    | 19.9 kW                                                                                                    | 20 kW  | 25 kW               | 30 kW                               |  |
| Mikro-S | Schutzschalter                                                         | 32 A                                     | 40 A                                                                                                    | 40 A   | 63 A                | 63 A                                |  |

#### Mechanische Installation

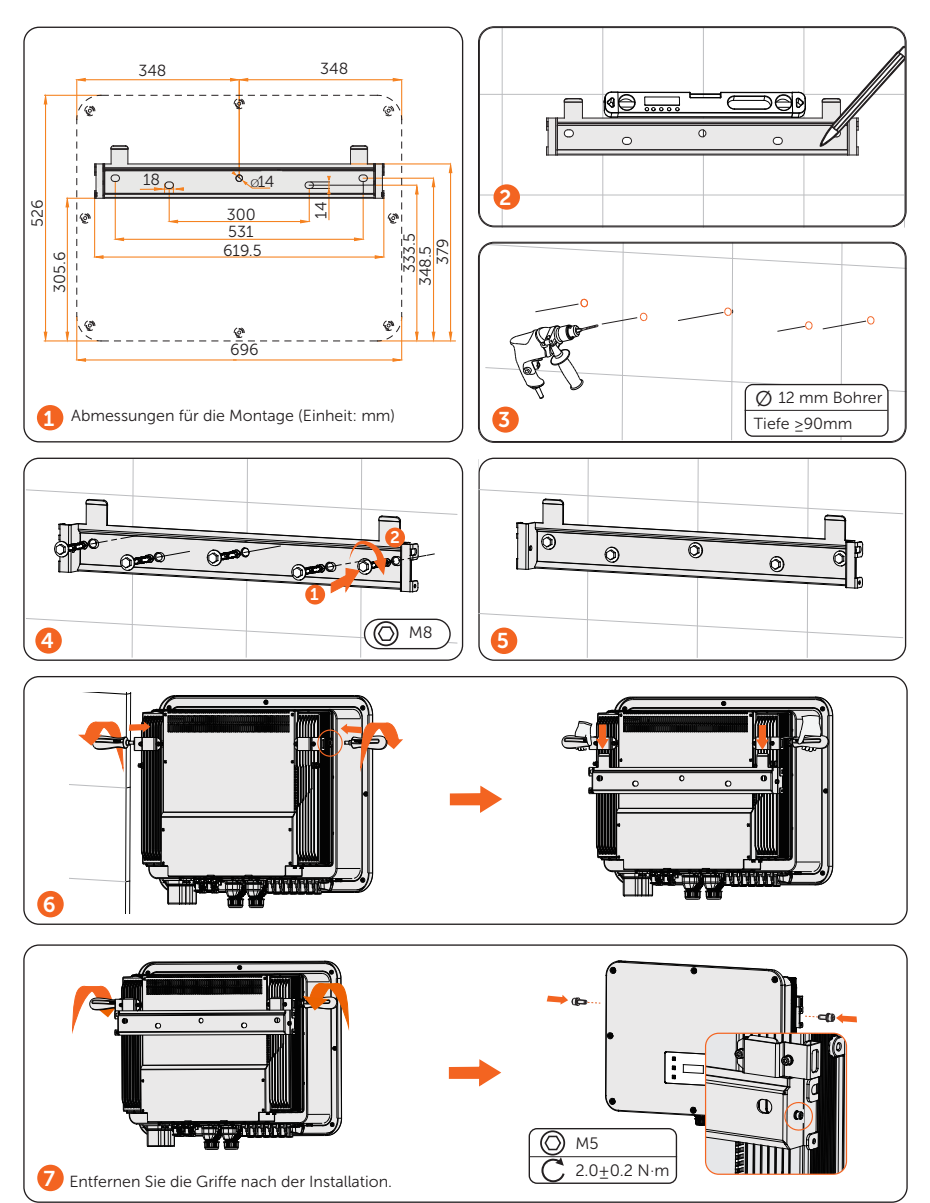

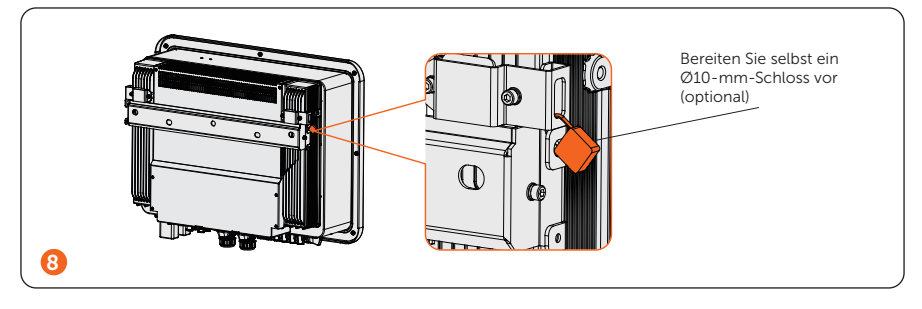

Schutzerdungsanschluss

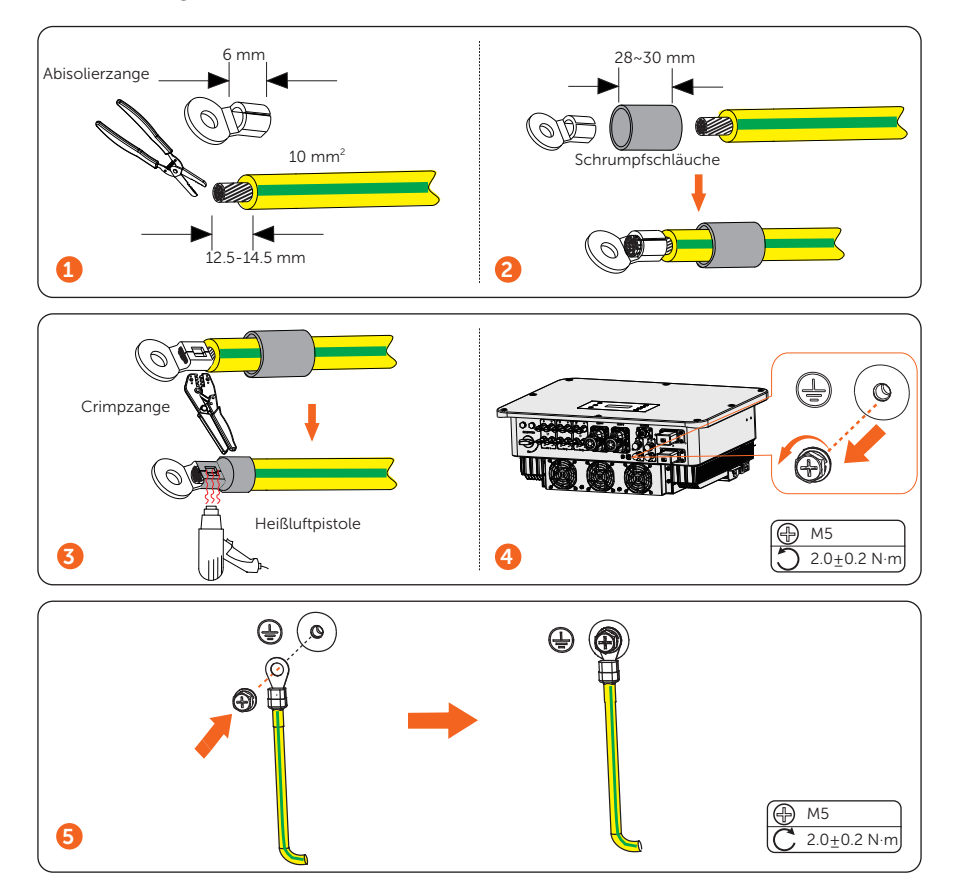

#### Netz- und EPS-Anschluss

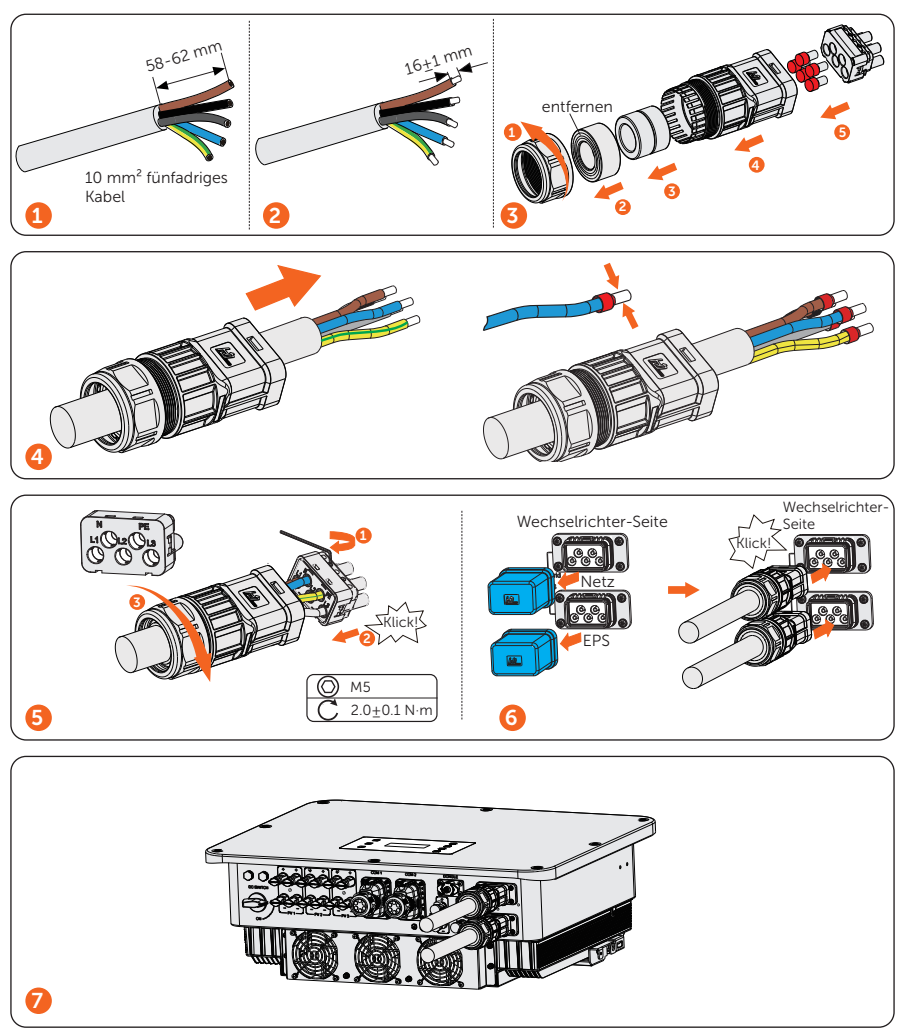

\*Vergewissern Sie sich vor dem Einschalten des Wechselrichters, dass die AC-Steckverbinder an der Netz- und der EPS-Klemme richtig installiert sind. Auch wenn die EPS-Klemme nicht verdrahtet ist, müssen die AC-Steckverbinder korrekt installiert werden. Andernfalls kann ein elektrischer Schlag durch Hochspannung verursacht werden, der zu schweren Verletzungen oder zum Tod führen kann.

#### PV-Anschluss

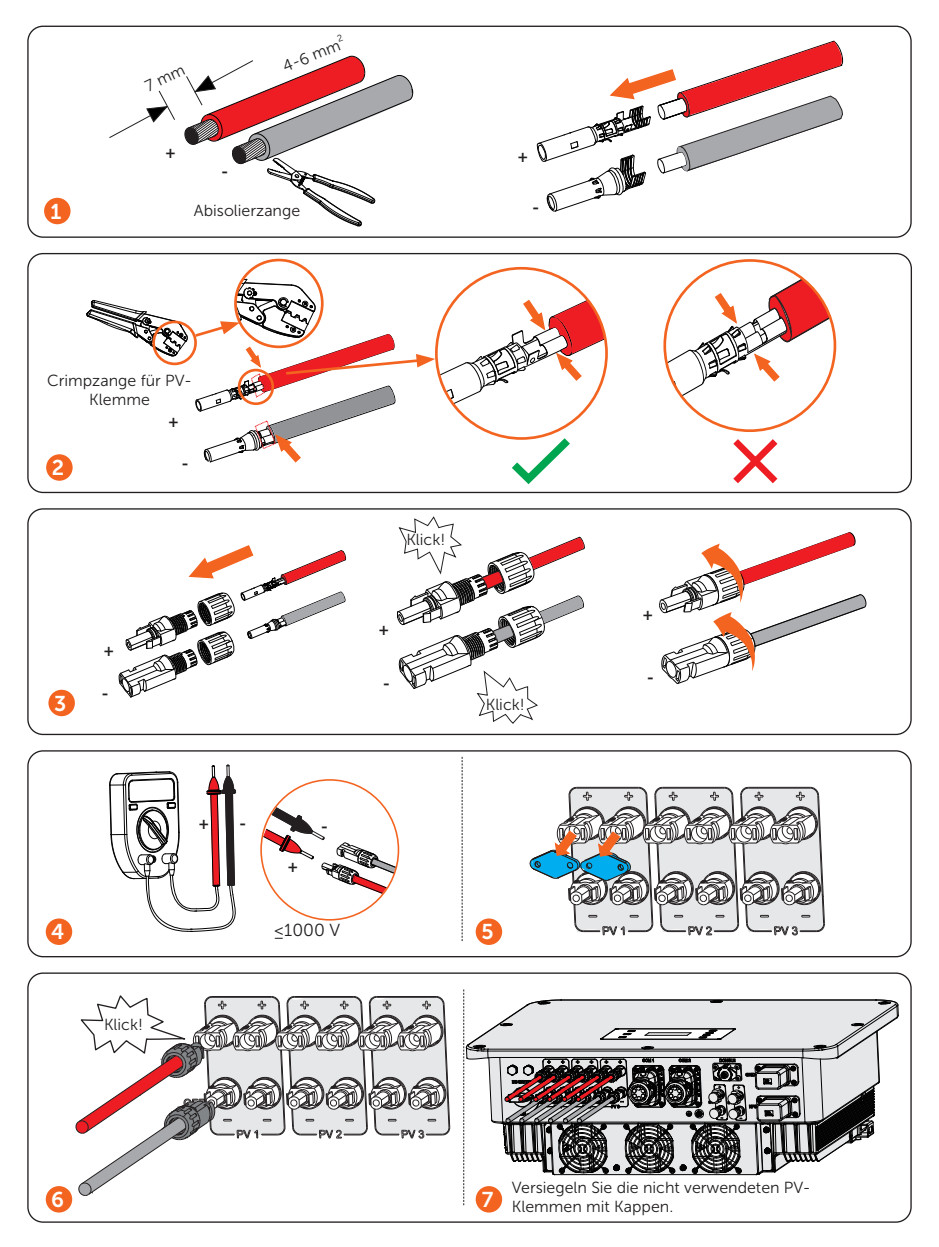

#### Batterieanschluss

.

- Das Anschlussschema der Batterie
  - » Batterieanschluss in einem Strang.

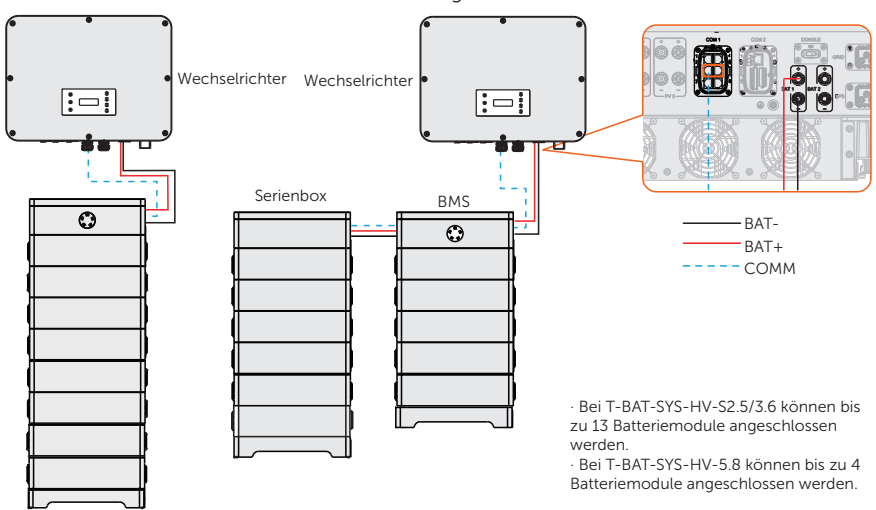

Ein Turm

Zwei Türme

\* Wenn die Anzahl der T-BAT-SYS-HV-S2.5/3.6-Batteriemodule in einem Strang neun Sätze (einschließlich neun) übersteigt, sollten diese Batteriemodule in zwei Türmen installiert werden, und die Serienbox sollte installiert werden, um zwei Türme in Reihe zu verbinden.

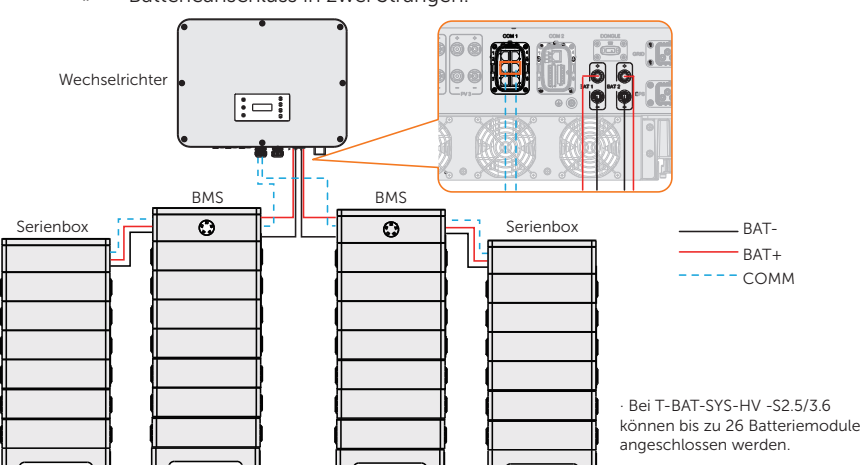

» Batterieanschluss in zwei Strängen.

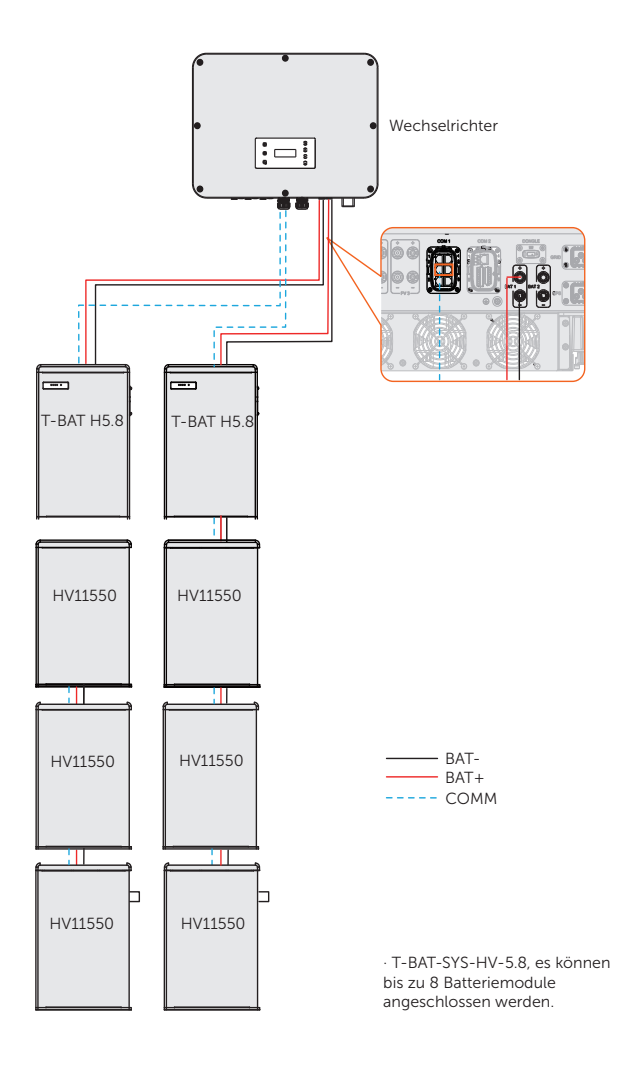

» Batterieanschluss mit BMS-Parallel Box-II G2 (Die BMS-Parallel Box-II G2 kann mit T-BAT-SYS-HV-5.8 verwendet werden) (Demnächst verfügbar)

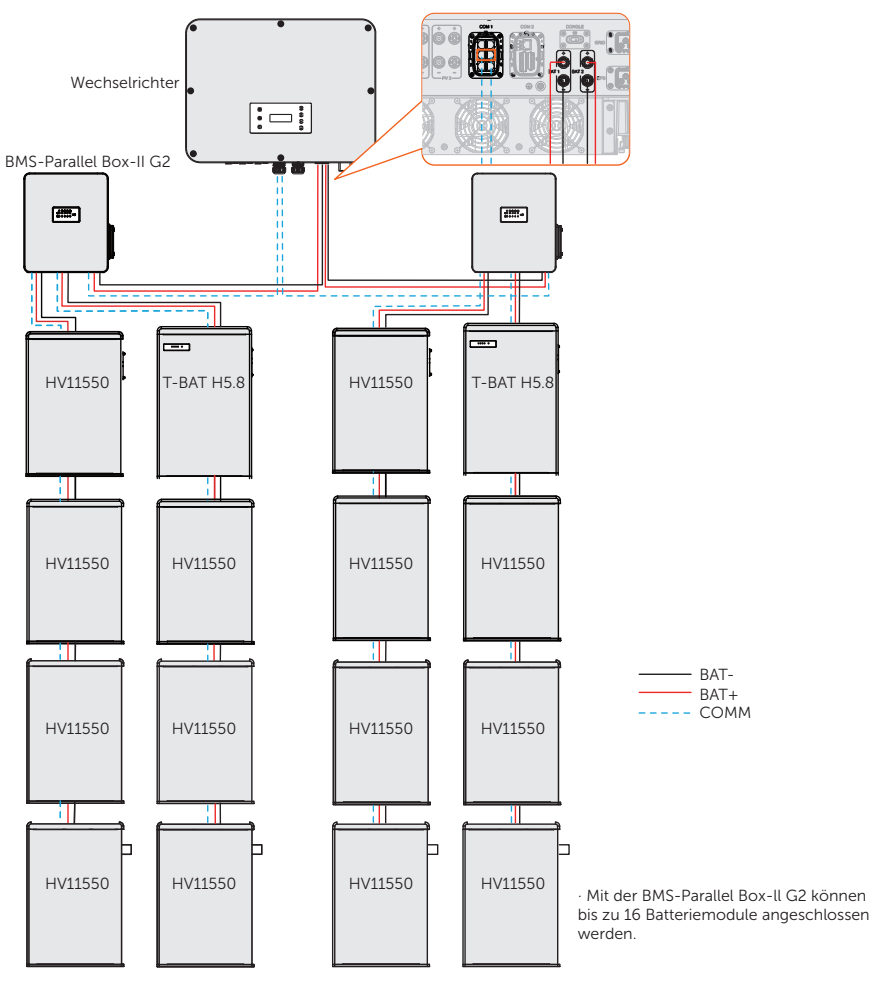

- Informationen zur Batteriekonfiguration
  - » Bei T-BAT-SYS-HV-S2.5/3.6 besteht ein Strang von Batteriemodulen aus 4-13 Packs.
  - » Bei T-BAT-SYS-HV-5.8 besteht ein Strang von Batteriemodulen aus 2-4 Packs.
  - » Bei T-BAT-SYS-HV-S2.5 kann die an den Wechselrichter angeschlossene Gesamtkapazität zwischen 10 kWh und 65 kWh betragen.
  - » Bei T-BAT-SYS-HV-S3.6 kann die an den Wechselrichter angeschlossene Gesamtkapazität zwischen 14,4 kWh und 93,6 kWh betragen.

» Bei T-BAT-SYS-HV-5.8 kann die an den Wechselrichter angeschlossene Gesamtkapazität zwischen 11,6 kWh und 46,4 kWh betragen.

\* Vergewissern Sie sich, dass die Eingangsspannung jeder Batterieklemme höher als die Mindestspannung von 180 V und niedriger als die maximale Eingangsspannung von 800 V ist.

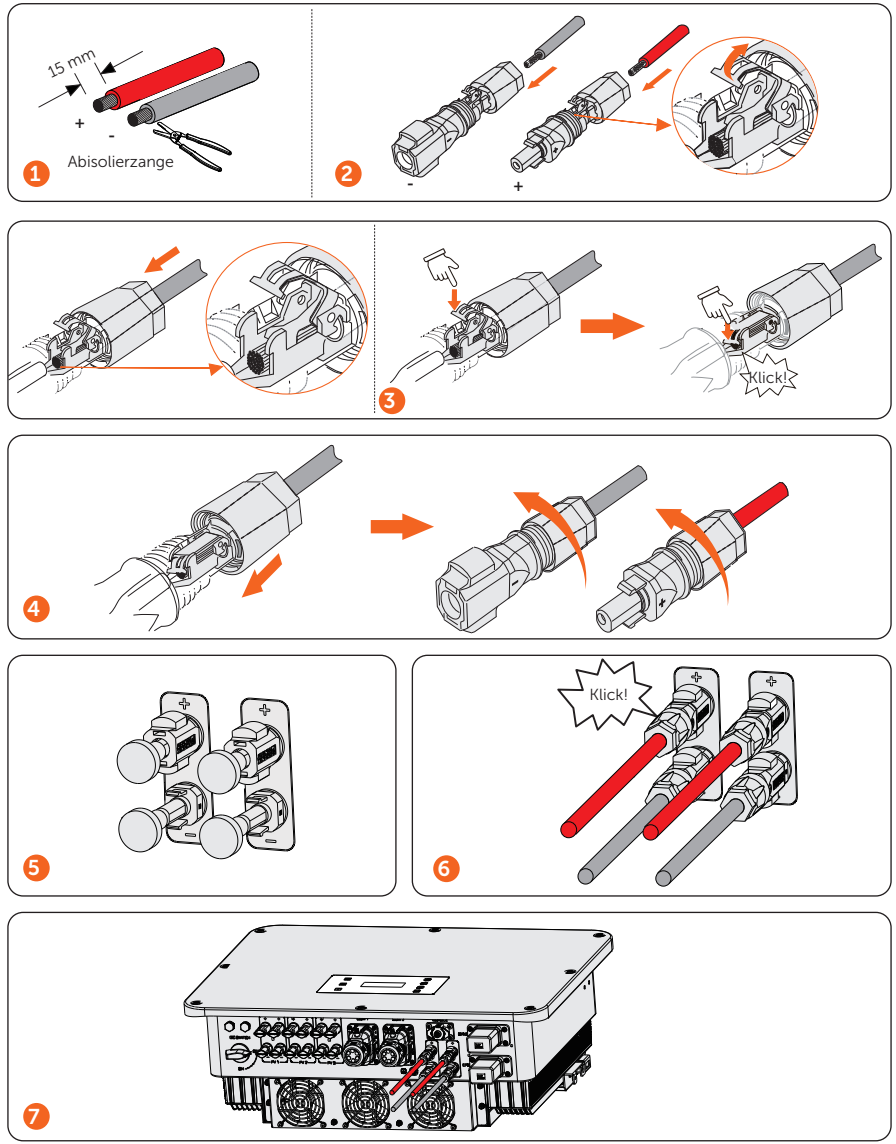

#### COM 1 Kommunikationsanschluss

1. Pin-Belegung der COM 1-Klemme

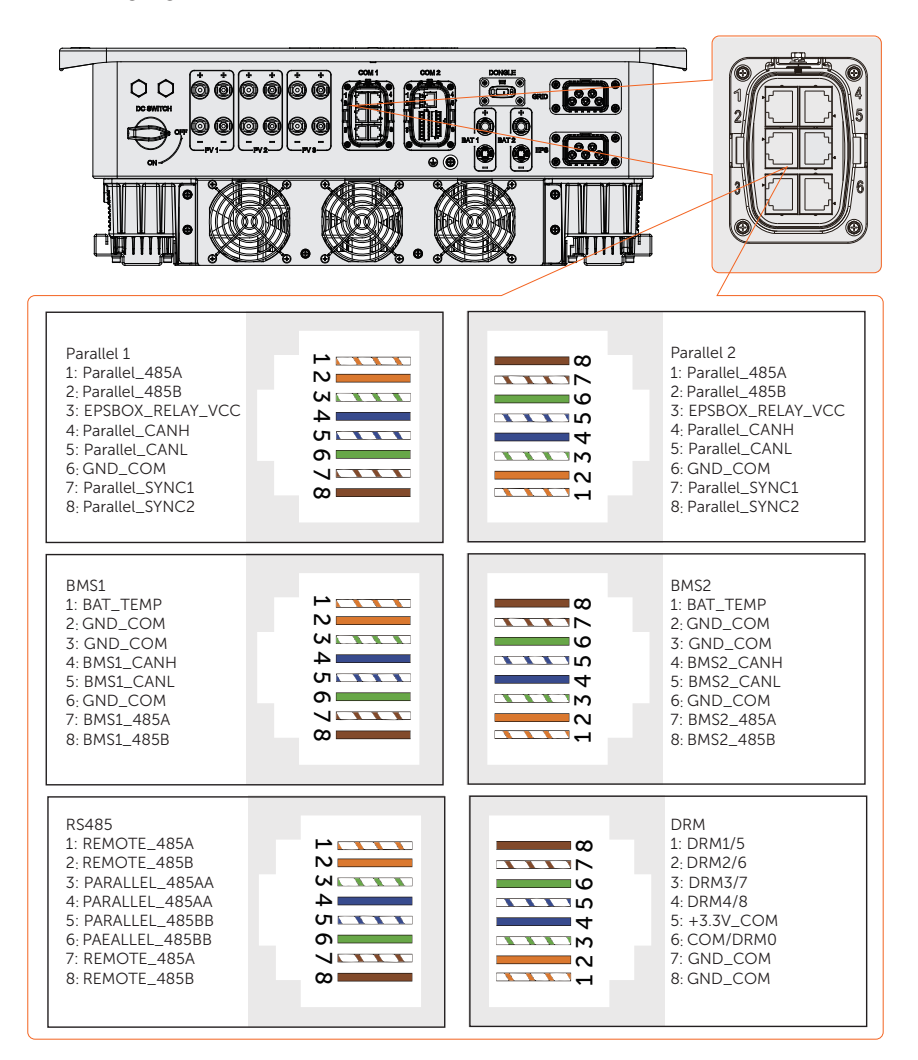

#### 2. Parallelschaltung

#### 2.1 Maximum number of inverter parallelled

| Anwendung             | X3-ULT-<br>15K | X3-ULT-<br>19.9K | X3-ULT-<br>20K | X3-ULT-<br>25K | X3-ULT-<br>30K |
|-----------------------|----------------|------------------|----------------|----------------|----------------|
| Mit X3-PBOX-150kW-G2  | 10             | 7                | 7              | 6              | 5              |
| Ohne X3-PBOX-150kW-G2 |                |                  | 3              |                |                |

#### 2.2 Methode der Parallelschaltung

• Parallelschaltung Methode 1 mit SolaX X3-PBOX-150kW-G2

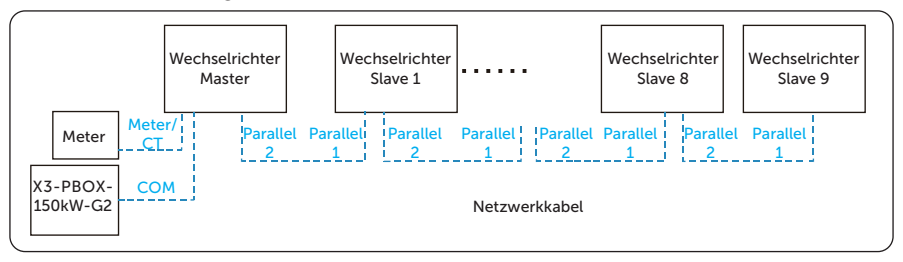

• Parallelschaltung Methode 2 ohne SolaX X3-PBOX-150kW-G2

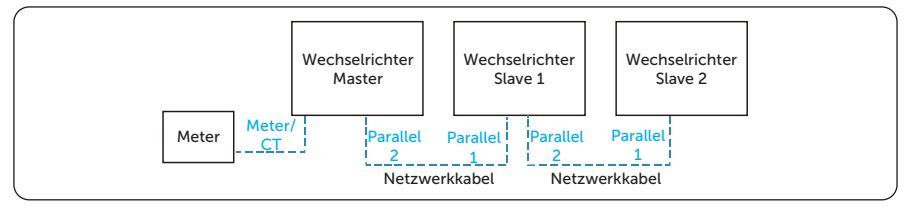

#### 3. RS485-Kommunikationsanschluss

\* Bei SolaX-Produkten, wie z. B. der Adapterbox, dem EV-Ladegerät und dem Datahub, können sie an Pin3 und Pin6 oder Pin4 und Pin5 angeschlossen werden. Pin1, Pin2, Pin7 und Pin8 können für den Anschluss anderer Geräte als SolaX-Produkte verwendet werden. Wenn Sie mehrere Geräte gleichzeitig anschließen möchten, kann ein Splitter-Adapter verwendet werden.

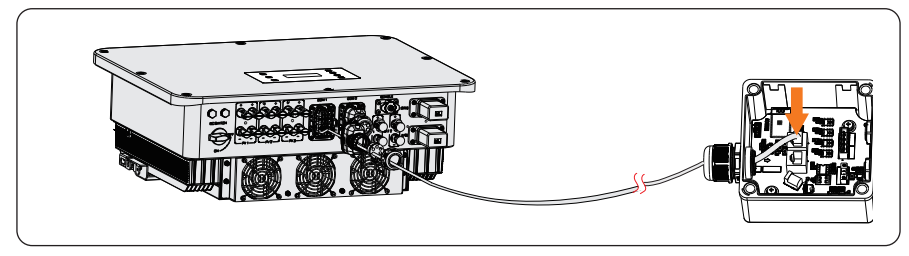

3.1 Anschließen an die Adapterbox

3.2 Anschließen an das EV-Ladegerät

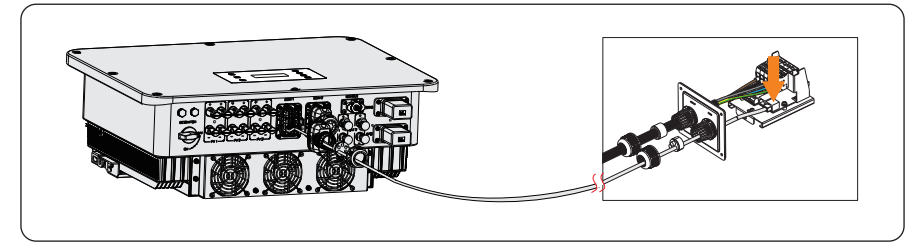

3.3 Anschließen an Datahub

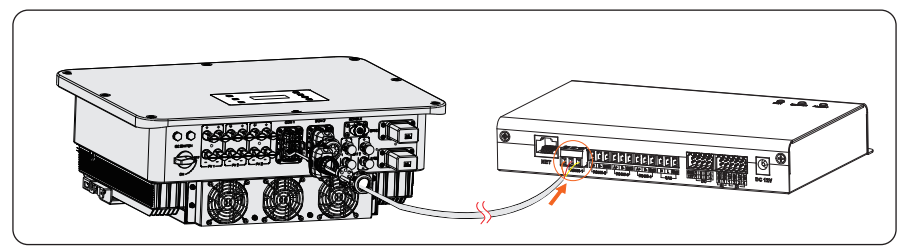

#### 4. Schritte zum Kabelanschluss

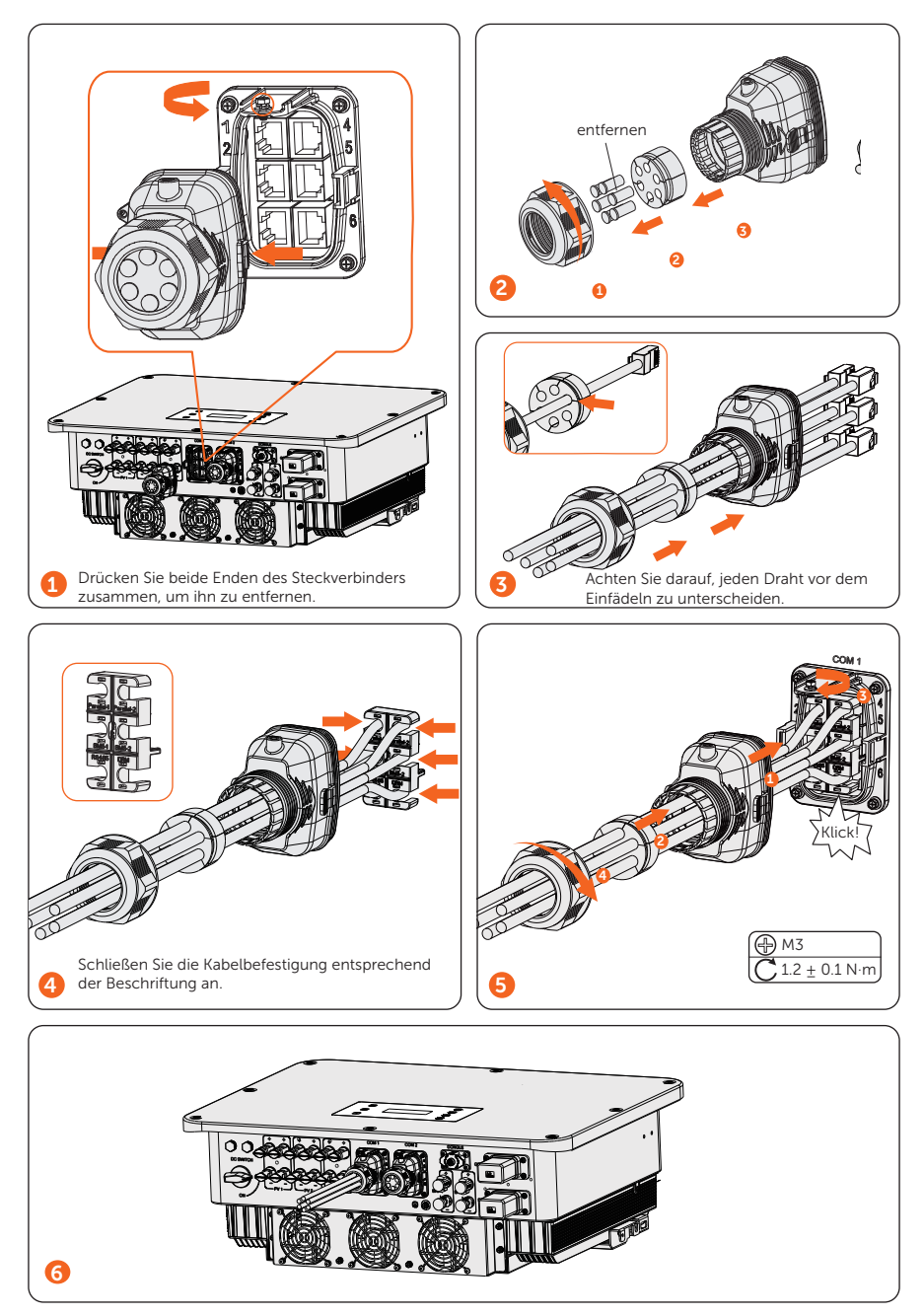

# COM 2 Kommunikationsanschluss

1. Pin-Belegung der COM 2-Klemme

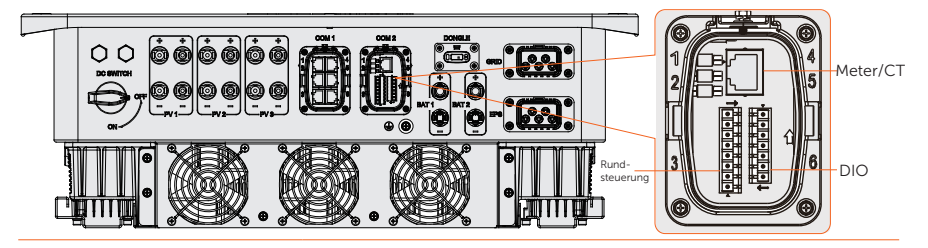

| Pin           | Pin-Belegung |
|---------------|--------------|
| Meter/CT      |              |
| 1             | CT_R1_CON    |
| 2             | CT_S1_CON    |
| 3             | CT_T1_CON    |
| 4             | METER_485A   |
| 5             | METER_485B   |
| 6             | CT_T2_CON    |
| 7             | CT_S2_CON    |
| 8             | CT_R2_CON    |
| Rundsteuerung |              |
| 1             | RP_K4        |
| 2             | GND_COM      |
| 3             | RP_K3        |
| 4             | GND_COM      |
| 5             | RP_K2        |
| 6             | GND_COM      |
| 7             | RP_K1        |
| 8             | GND_COM      |
| DIO-Port      |              |
| 1             | DO_1         |
| 2             | DO_2         |
| 3             | DI_1+        |
| 4             | DI_1-        |
| 5             | DI 2+        |

| 6 | DI_2-   |
|---|---------|
| 7 | GND_COM |

## 2. Meter/CT-Anschluss

• Meter/CT-Pin-Definition

|                                         | Pin | Pin-Belegung |
|-----------------------------------------|-----|--------------|
| _                                       | 1   | CT_R1_CON    |
| Für CT-                                 | 2   | CT_S1_CON    |
|                                         | 3   | CT_T1_CON    |
| Für Meter-                              | 4   | METER_485A   |
| Anschluss                               | 5   | METER_485B   |
| _                                       | 6   | CT_T2_CON    |
| Für CT-                                 | 7   | CT_S2_CON    |
| /////////////////////////////////////// | 8   | CT_R2_CON    |

• Anschließen an Draht-Meter

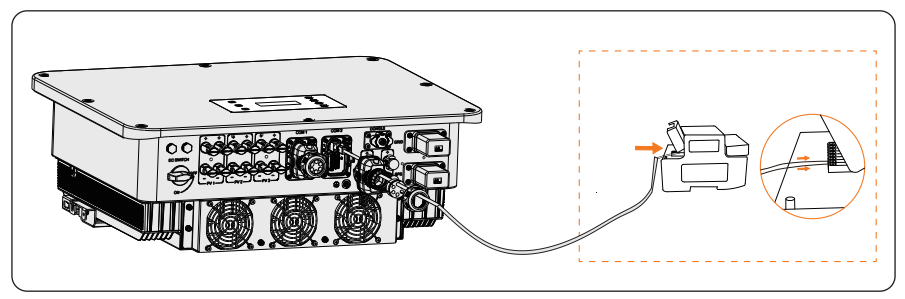

• Anschließen an CT

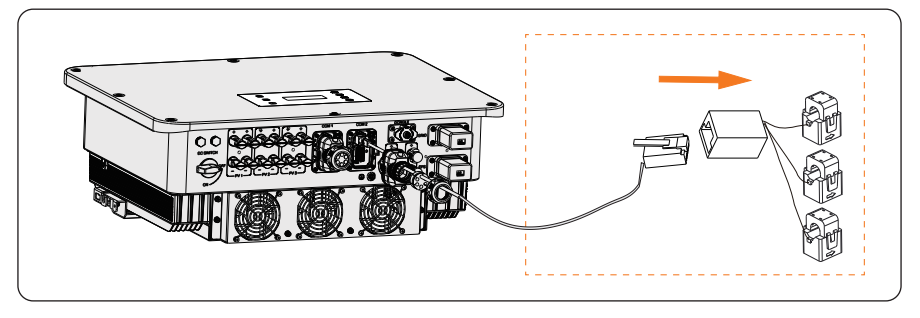

• Anschließen an ein drahtloses Meter

\* Die Anschluss-Pin-Definition entnehmen Sie bitte dem Benutzerhandbuch des jeweiligen Meters.

• Meter-Anschlussplan

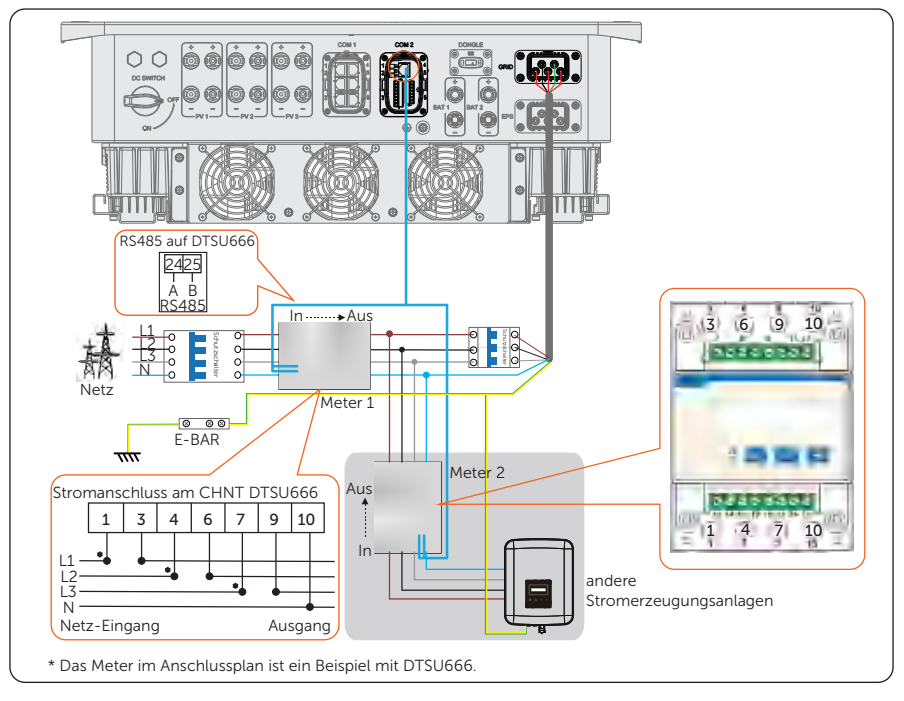

#### • CT-Anschlussplan

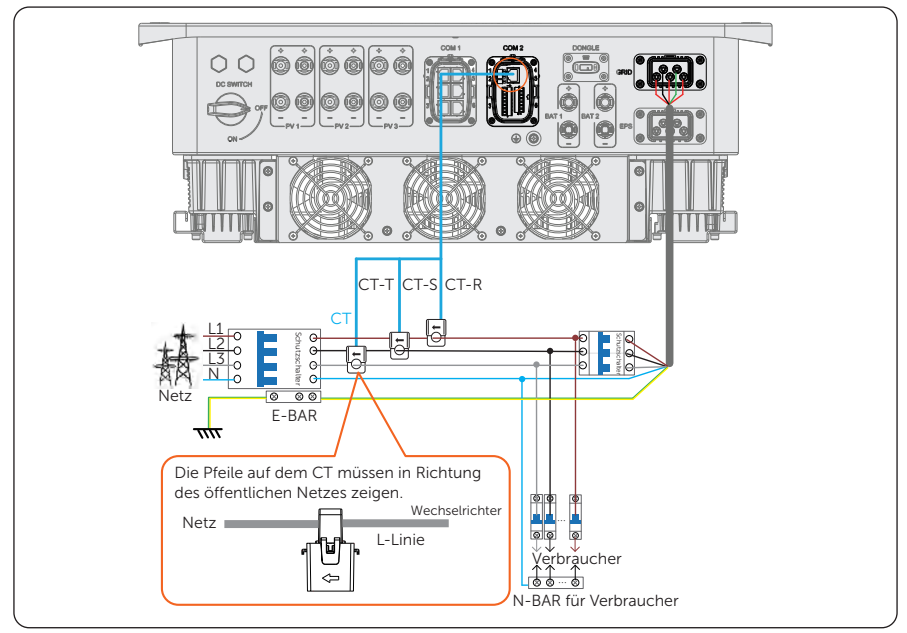

3. Rundsteue-Kommunikationsanschluss

• Anschlussplan für die Rundsteuerung

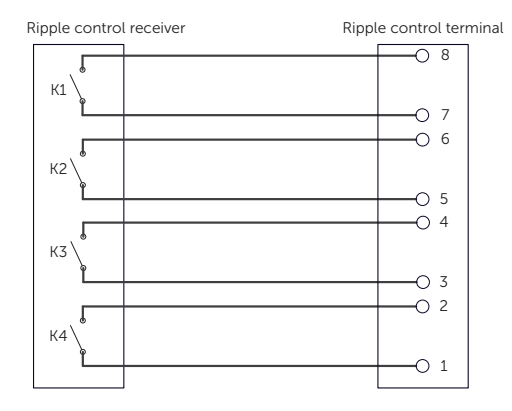

# 4. DIO-Kommunikationsanschluss

| Anwendung                                                                                                    | Pin | Pin-Belegung |
|----------------------------------------------------------------------------------------------------|-----|--------------|
| Für Generator Pot.Freier                                                                                                    | 1   | DO_1         |
| Kontakt Ausgang                                                                                                    | 2   | DO_2         |
| Für Systemschalter Pot.Freier                                                                                                | 3   | DI_1+        |
| Kontakt Eingang                                                                                                    | 4   | DI_1-        |
| Deconviort                                                                                                    | 5   | DI_2+        |
| Reserviert                                                                                                    | 6   | DI_2-        |
| Reserviert für den Anschluss<br>der Abschirmungsschicht<br>der Kabel, wenn in der<br>Umgebung starke Störungen<br>auftreten. | 7   | GND_COM      |

#### 5. Schritte zum Kabelanschluss

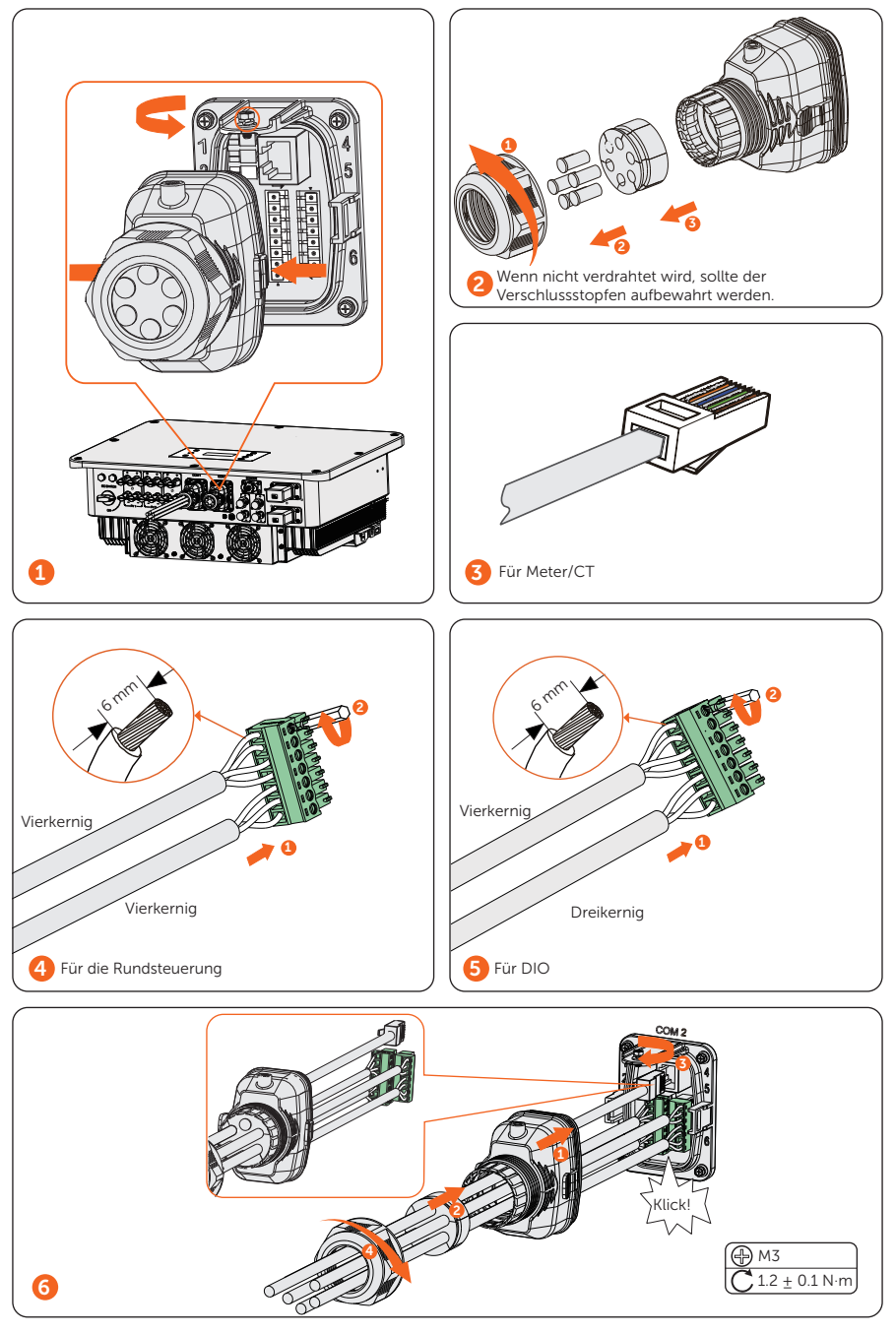

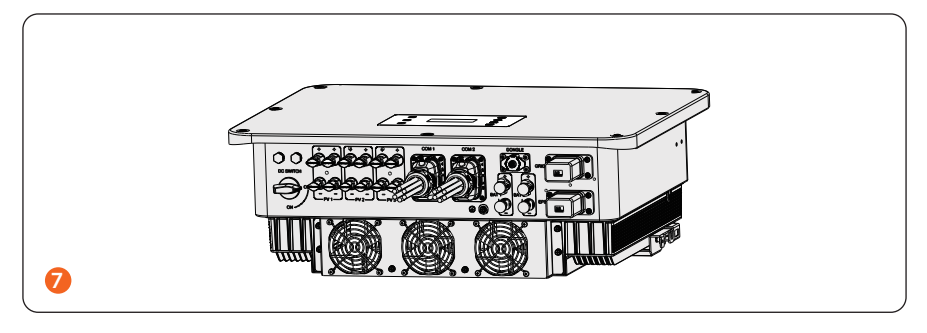

#### Überwachungsanschluss

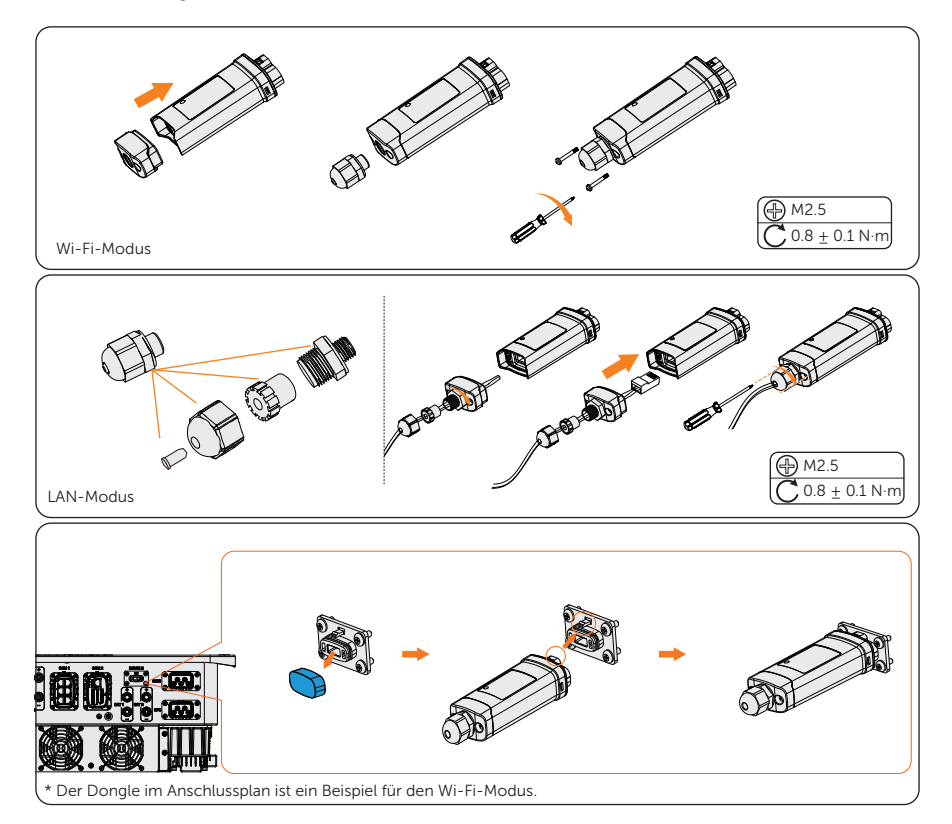

#### Das System einschalten

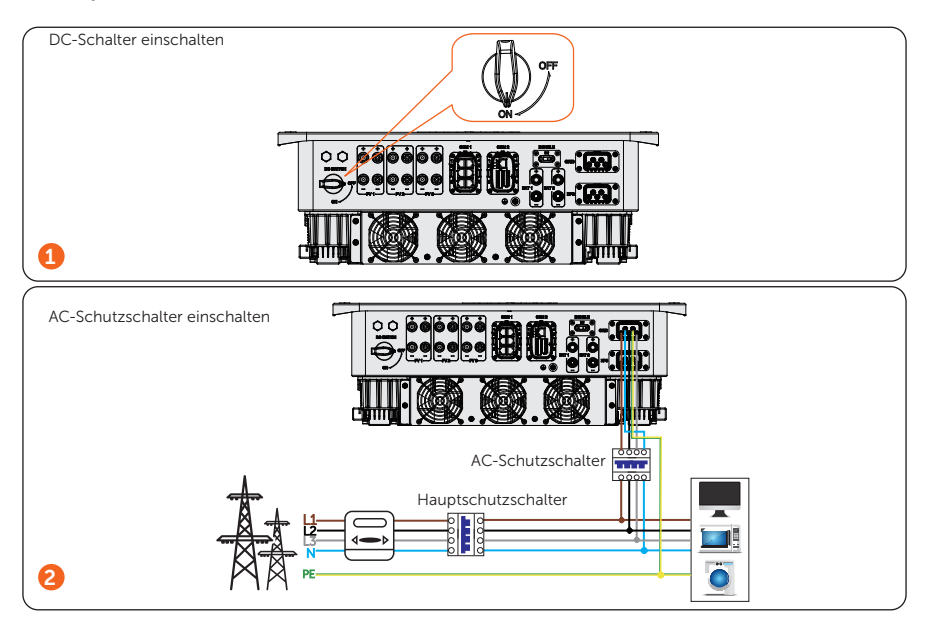

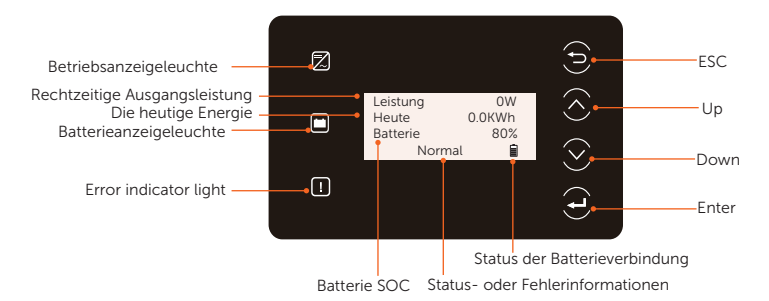

- Im normalen Zustand werden die Informationen "Leistung", "Heute" und "Batterie" angezeigt. Sie können die Tasten drücken, um die Informationen zu wechseln.
- Im Fehlerfall werden die Fehlermeldung und der Fehlercode angezeigt, bitte lesen Sie die entsprechenden Lösungen im Benutzerhandbuch.

| LED-Anzeiger       | Status |                 | Definition                                                            |
|--------------------|--------|-----------------|-----------------------------------------------------------------------|
|                    |        | Uni-Blau        | Der Wechselrichter befindet sich im<br>Normalzustand.                 |
| Betrieb            |        | Blau blinken    | Der Wechselrichter befindet sich in<br>einem Warte- oder Prüfzustand. |
| <b>I</b><br>Fehler |        | Uni-Rot         | Der Wechselrichter befindet sich in einem Fehlerzustand.              |
| F                  |        | Uni-Grün        | Eine der beiden Batterien befindet sich im Normalzustand.             |
| Batterie           |        | Grün blinken    | Beide Batterien befinden sich im<br>Leerlaufzustand.                  |
|                    | 1      | Solides Display | Eine der beiden Batterien ist normal<br>angeschlossen.                |
|                    |        | blinken         | Beide Batterien sind abgeklemmt.                                      |

| Taste       | Definition                                                               |
|-------------|--------------------------------------------------------------------------|
| ESC-Taste   | Verlassen der aktuellen Schnittstelle oder Funktion                      |
| Up-Taste    | Bewegen Sie den Cursor auf den oberen Teil oder erhöhen Sie den Wert     |
| Down-Taste  | Bewegen Sie den Cursor auf den unteren Teil oder verringern Sie den Wert |
| Enter-Taste | Bestätigen Sie die Auswahl                                               |

#### Allgemeine Einstellung

\* Das anfängliche Passwort lautet 0 0 0 0 und sollte aus Gründen der Kontosicherheit geändert werden.

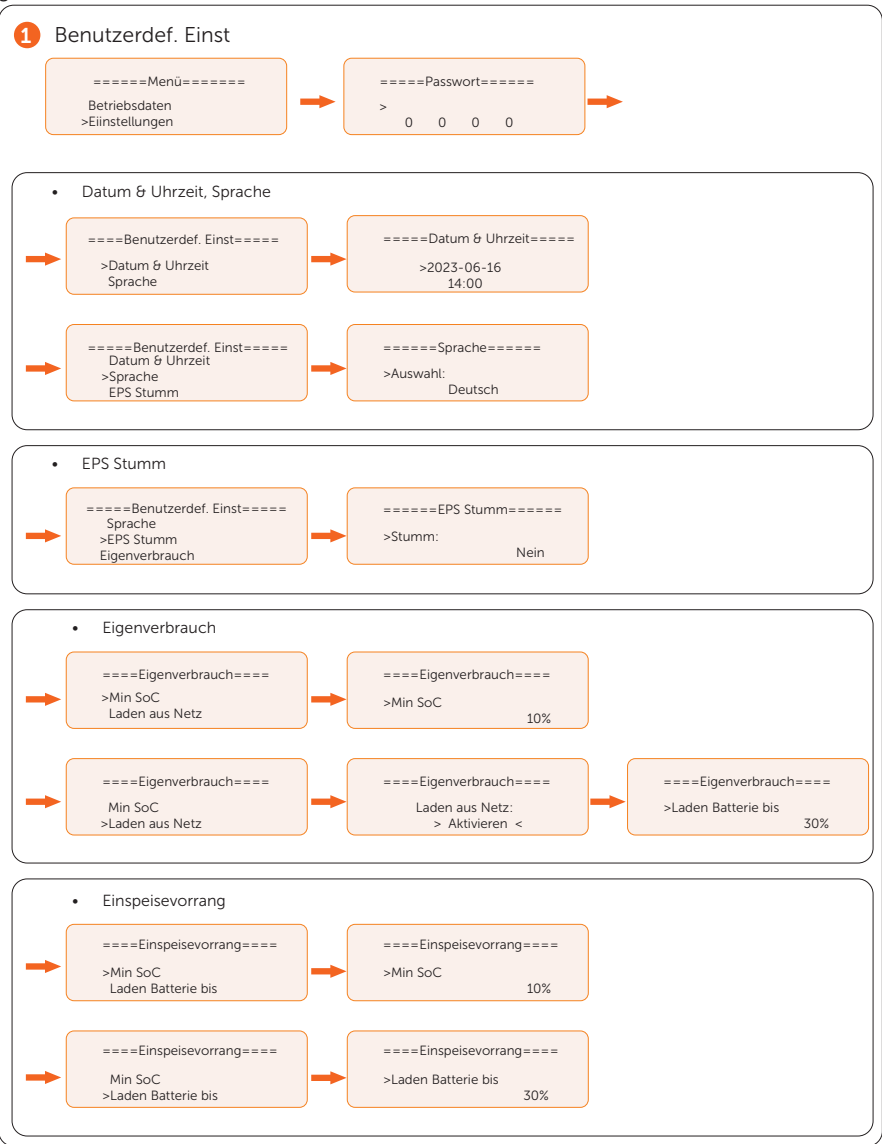

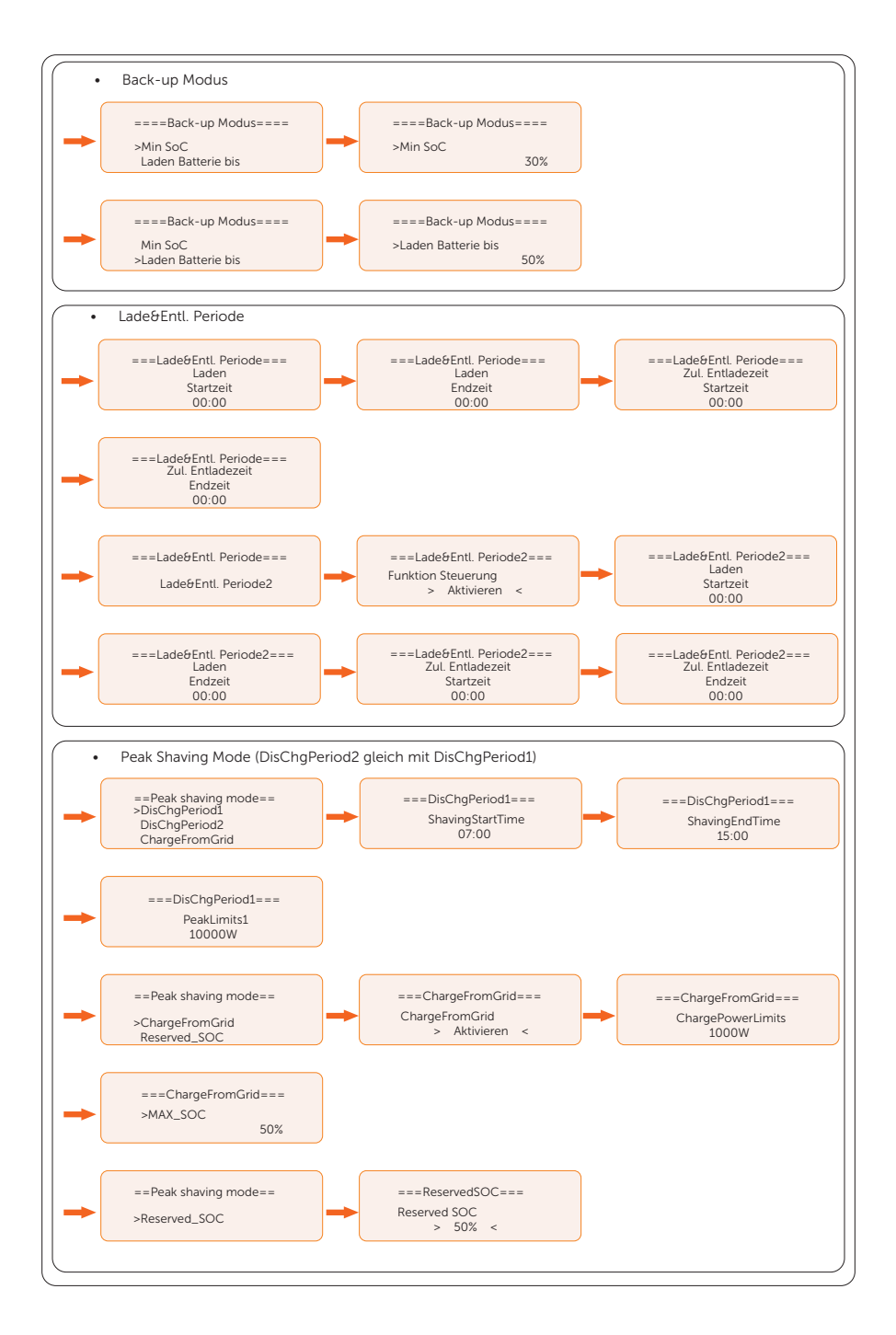

\* Das ursprüngliche Passwort ist 2014, das aus Gründen der Kontosicherheit geändert werden sollte.

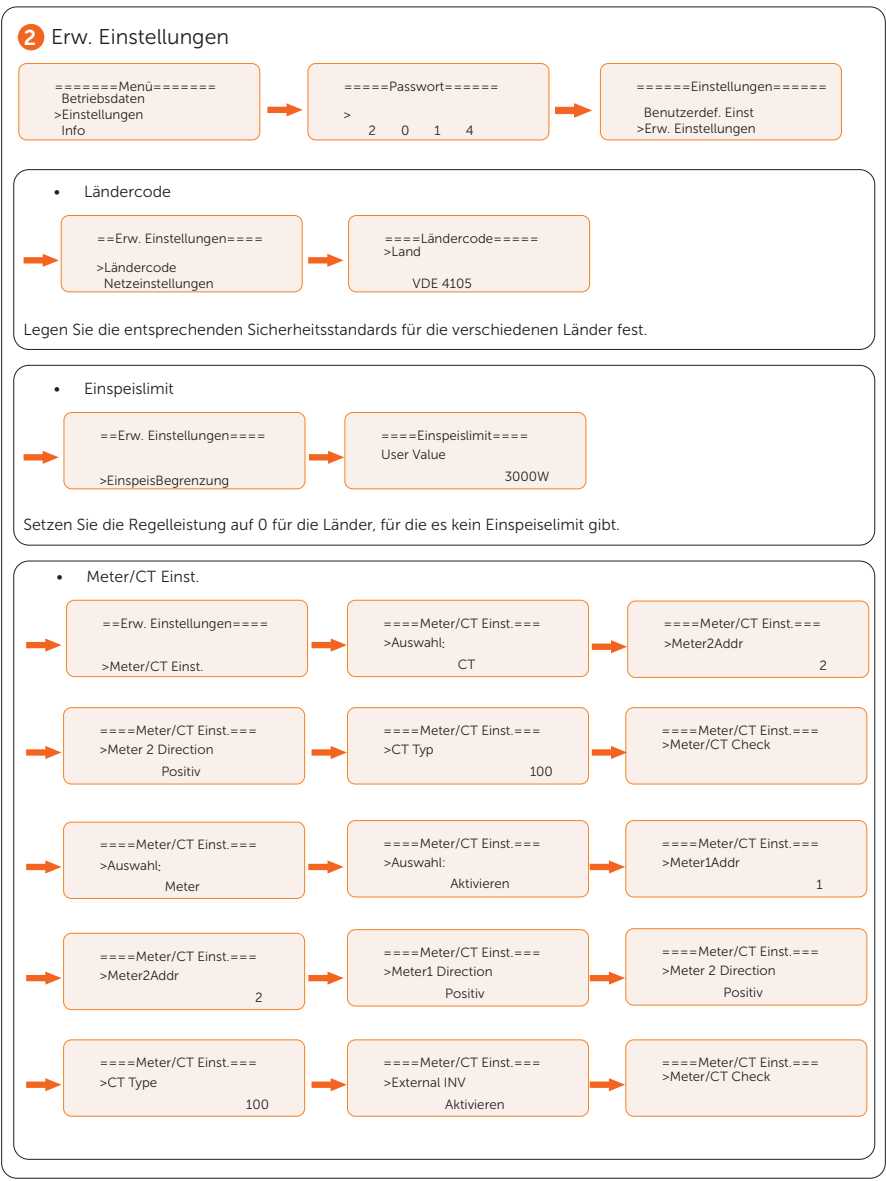

#### Wi-Fi-Konfiguration

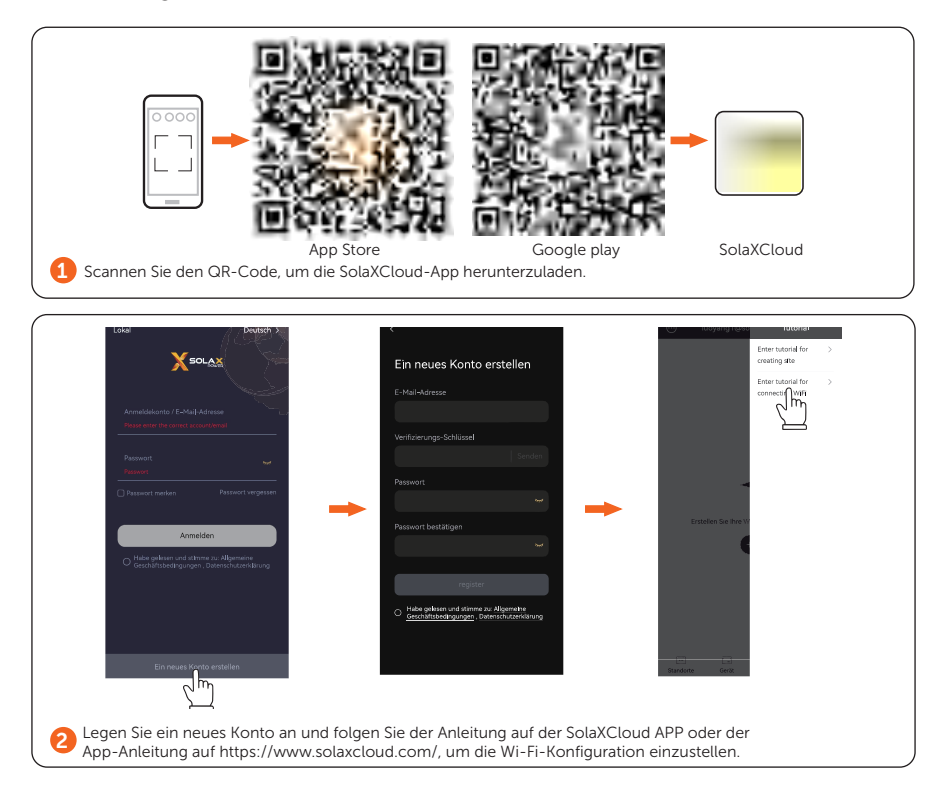

#### Technische Daten

#### • PV-Eingang

| 5 5                                                          |                    |                 |                 |                             |                             |
|--------------------------------------------------------------|--------------------|-----------------|-----------------|-----------------------------|-----------------------------|
| Modell                                                       | X3-ULT-15K         | X3-ULT-19.9K    | X3-ULT-20K      | X3-ULT-25K                  | X3-ULT-30K                  |
| Max. Leistung des PV-<br>Arrays [Wp]                         | 30000              | 40000           | 40000           | 50000                       | 60000                       |
| Max. PV-Eingangsleistung<br>[W]                              | 30000              | 40000           | 40000           | 50000                       | 60000                       |
| Max. DC-Spannung [V]                                         |                    |                 | 1000            |                             |                             |
| Nominale DC-<br>Betriebsspannung [V]                         |                    |                 | 600             |                             |                             |
| Anzahl der MPP-Tracker /<br>Stränge pro MPP-Tracker          | 2 (2 / 2)          | 2 (2 / 2)       | 2 (2 / 2)       | 3 (2 / 2 / 2)               | 3 (2 / 2 / 2)               |
| Max. Eingangsstrom<br>(Eingang A / Eingang B) [A]            | PV1:36 /<br>PV2:36 | PV1:36 / PV2:36 | PV1:36 / PV2:36 | PV1:36 / PV2:36 /<br>PV3:36 | PV1:36 / PV2:36<br>/ PV3:36 |
| Max. Kurzschlussstrom<br>(Eingang A / Eingang B) [A]         | PV1:45 /<br>PV2:45 | PV1:45 / PV2:45 | PV1:45 / PV2:45 | PV1:45 / PV:45 /<br>PV3:45  | PV1:45 / PV:45 /<br>PV3:45  |
| MPPT-Spannungsbereich<br>[V]                                 | 160 - 950          | 160 - 950       | 160 - 950       | 160 - 950                   | 160 - 950                   |
| Start-Ausgangsspannung<br>[V]                                | 200                | 200             | 200             | 200                         | 200                         |
| Abschalt-<br>Eingangsspannung [V]                            | 130                | 130             | 130             | 130                         | 130                         |
| Max. Rückspeisestrom des<br>Wechselrichters zum Array<br>[A] | 45                 | 45              | 45              | 45                          | 45                          |

### • AC-Ausgang (On-Grid)

| Modell                                                                  | X3-ULT-15K                 | X3-ULT-19.9K | X3-ULT-20K     | X3-ULT-25K | X3-ULT-30K               |  |  |  |
|-------------------------------------------------------------------------|----------------------------|--------------|----------------|------------|--------------------------|--|--|--|
| Nominale AC-Leistung [VA]                                               | 15000 (AS 4777<br>14999)   | 19999        | 20000          | 25000      | 30000 (AS 4777<br>29999) |  |  |  |
| Max. AC-Scheinleistung<br>[VA] (unter +40°C)                            | 16500 (AS 4777<br>14999)   | 19999        | 22000          | 27500      | 30000 (AS 4777<br>29999) |  |  |  |
| Netznennspannung (AC-<br>Spannungsbereich)[V]                           | 3P4W, 400 / 230, 380 / 220 |              |                |            |                          |  |  |  |
| Nenn-Netzfrequenz [Hz]                                                  |                            |              | 50 / 60        |            |                          |  |  |  |
| Strom (Einschaltstrom) [A]                                              | 65                         | 65           | 65             | 65         | 65                       |  |  |  |
| Nominaler AC-Strom [A]<br>(230V)                                        | 21.8                       | 29.0         | 29.0           | 36.3       | 43.5                     |  |  |  |
| Max. AC-Strom [A] (über<br>Nennstrom, Derating ist<br>zulässig) (230V ) | 24.0                       | 29.0         | 31.9           | 39.9       | 43.5                     |  |  |  |
| Verdrängungs-<br>Leistungsfaktor                                        |                            |              | 1 (-0.8 ~ 0.8) |            |                          |  |  |  |

| Modell                                                    | X3-ULT-15K | X3-ULT-19.9K | X3-ULT-20K | X3-ULT-25K | X3-ULT-30K |
|-----------------------------------------------------------|------------|--------------|------------|------------|------------|
| Gesamte harmonische<br>Verzerrung (THDi,<br>Nennleistung) |            |              | <3%        |            |            |
| Max. Fehlerausgangsstrom<br>[A]                           | 175        | 175          | 175        | 175        | 175        |
| Max.<br>Ausgangsüberstromschutz<br>[A]                    | 181        | 181          | 181        | 181        | 181        |

# • AC-Eingang

| Modell                                          | X3-ULT-15K                 | X3-ULT-19.9K | X3-ULT-20K | X3-ULT-25K | X3-ULT-30K |  |  |  |
|-------------------------------------------------|----------------------------|--------------|------------|------------|------------|--|--|--|
| Nominale AC-Leistung [VA]                       | 15000                      | 19999        | 20000      | 25000      | 30000      |  |  |  |
| Nominaler AC-Strom [A]                          | 21.8                       | 29.0         | 29.0       | 36.3       | 43.5       |  |  |  |
| Nenn-Netzspannung (AC-<br>Spannungsbereich) [V] | 3P4W, 400 / 230, 380 / 220 |              |            |            |            |  |  |  |
| Nenn-Netzfrequenz [Hz]                          | 50 / 60                    |              |            |            |            |  |  |  |

### • Batterie

| Modell                                             | X3-ULT-15K  | X3-ULT-19.9K | X3-ULT-20K  | X3-ULT-25K  | X3-ULT-30K  |
|----------------------------------------------------|-------------|--------------|-------------|-------------|-------------|
| Batterie-Typ                                       |             |              | Lithium-Ion |             |             |
| Batteriespannungsbereich [V]                       |             |              | 180 - 800   |             |             |
| Max. Lade-/Entladeleistung [kW]                    | 15 / 15     | 20 / 20      | 20 / 20     | 24 / 24     | 24 / 24     |
| Max. Lade-/Entladestrom [A] (30A<br>max @180-300V) | 60 (30 * 2) | 60 (30 * 2)  | 60 (30 * 2) | 60 (30 * 2) | 60 (30 * 2) |
| Anzahl der anschließbaren<br>Batterien             | 2           | 2            | 2           | 2           | 2           |

# • EPS-Ausgang (Mit Batterie)

| Modell                                        | X3-ULT-15K | X3-ULT-19.9K              | X3-ULT-20K | X3-ULT-25K | X3-ULT-30K |  |  |  |
|-----------------------------------------------|------------|---------------------------|------------|------------|------------|--|--|--|
| EPS-<br>Spitzenleistung<br>[VA]               |            | 2 fache Nennleistung, 10s |            |            |            |  |  |  |
| EPS-<br>Nennleistung<br>[VA]                  | 15000      | 19999                     | 20000      | 25000      | 30000      |  |  |  |
| EPS-<br>Nennspannung<br>[V], Frequenz<br>[Hz] |            | 400 / 230, 50 / 60        |            |            |            |  |  |  |
| EPS-Nennstrom<br>[A] [220V]                   | 22.8       | 30.4                      | 30.4       | 37.9       | 45.5       |  |  |  |

| EPS-Nennstrom<br>[A] [230V]                                             | 21.8 | 29.0 | 29.0 | 36.3 | 43.5 |
|-------------------------------------------------------------------------|------|------|------|------|------|
| Schaltzeit [ms]                                                         |      |      | <10  |      |      |
| Gesamte<br>harmonische<br>Verzerrung<br>(THDv, linearer<br>Verbraucher) |      |      | <3%  |      |      |
| <ul> <li>Effizienz</li> </ul>                                           |      |      |      |      |      |

| Modell                                                    | X3-ULT-15K      | X3-ULT-19.9K    | X3-ULT-20K      | X3-ULT-25K      | X3-ULT-30K      |
|-----------------------------------------------------------|-----------------|-----------------|-----------------|-----------------|-----------------|
| Max. Effizienz<br>/ Europäische<br>Effizienz              | 98.00% / 97.70% | 98.00% / 97.70% | 98.00% / 97.70% | 98.00% / 97.70% | 98.00% / 97.70% |
| Nenn-Effizienz<br>beim Laden/<br>Entladen der<br>Batterie | 98.5% / 97.00%  | 98.5% / 97.00%  | 98.5% / 97.00%  | 98.5% / 97.00%  | 98.5% / 97.00%  |

#### • Stromverbrauch

| Modell                            | X3-ULT-15K | X3-ULT-19.9K | X3-ULT-20K | X3-ULT-25K | X3-ULT-30K |
|-----------------------------------|------------|--------------|------------|------------|------------|
| Interner Verbrauch<br>(Nacht) [W] |            |              | <5         |            |            |

#### • Schutz

| Modell                                  | X3-ULT-15K | X3-ULT-19.9K | X3-ULT-20K     | X3-ULT-25K | X3-ULT-30K |  |  |
|-----------------------------------------|------------|--------------|----------------|------------|------------|--|--|
| Anti-Inselbildungsschutz                |            |              | Ja             |            |            |  |  |
| DC-Verpolungsschutz                     |            |              | Ja             |            |            |  |  |
| Überwachung der Isolierung              |            |              | Ja             |            |            |  |  |
| Differenzstrom-Überwachung              |            |              | Ja             |            |            |  |  |
| AC-Überstromschutz                      |            |              | Ja             |            |            |  |  |
| AC-Kurzschlussschutz                    |            |              | Ja             |            |            |  |  |
| AC-Überspannungsschutz                  |            |              | Ja             |            |            |  |  |
| Überhitzungsschutz                      |            |              | Ja             |            |            |  |  |
| AFCI                                    |            | OPT          |                |            |            |  |  |
| Rückwärtsladen der Batterie vom<br>Netz |            |              | Ja             |            |            |  |  |
| Überspannungsschutz                     |            | Ту           | /p Ⅱ, DC und A | c          |            |  |  |

### • Umweltgrenze

| Modell                          | X3-ULT-15K                               | X3-ULT-19.9K | X3-ULT-20K | X3-ULT-25K | X3-ULT-30K |  |  |
|---------------------------------|------------------------------------------|--------------|------------|------------|------------|--|--|
| Schutzklasse                    |                                          |              | IP66       |            |            |  |  |
| Betriebstemperaturbereich [ C ] | -35 ~ 60 (Leistungsminderung über +45°C) |              |            |            |            |  |  |
| Luftfeuchtigkeit [%]            | 0 ~ 100                                  |              |            |            |            |  |  |
| Höhenlage [m]                   |                                          |              | <3000      |            |            |  |  |
| Lagertemperatur [ C ]           |                                          |              | -40 ~ +70  |            |            |  |  |
| Geräuschemission (typisch) [dB] | <45                                      |              |            |            |            |  |  |
| Überspannungskategorie          | PV: II ; Main: III                       |              |            |            |            |  |  |

| <ul> <li>Allgemein</li> </ul> |                   |                                               |                            |                     |                    |  |  |  |  |  |
|-------------------------------|-------------------|-----------------------------------------------|----------------------------|---------------------|--------------------|--|--|--|--|--|
| Modell                        | X3-ULT-15K        | X3-ULT-19.9K                                  | X3-ULT-20K                 | X3-ULT-25K          | X3-ULT-30K         |  |  |  |  |  |
| Abmessungen<br>(B*H*T) [mm]   |                   |                                               | 696 * 526 * 240            |                     |                    |  |  |  |  |  |
| Gewicht [kg]                  |                   | 47                                            |                            |                     |                    |  |  |  |  |  |
| Gewicht [kg]                  |                   | Intelligente Kühlung                          |                            |                     |                    |  |  |  |  |  |
| Topologie                     |                   |                                               | Transformatorlos           |                     |                    |  |  |  |  |  |
| Kommunikation                 |                   | Modbus (RS485), Meter (RS485), DI * 5, DO * 2 |                            |                     |                    |  |  |  |  |  |
| LCD-Anzeige                   |                   |                                               | Ja                         |                     |                    |  |  |  |  |  |
| Standard                      |                   |                                               |                            |                     |                    |  |  |  |  |  |
| Modell                        | X3-ULT-15K        | X3-ULT-19.9K                                  | X3-ULT-20K                 | X3-ULT-25K          | X3-ULT-30K         |  |  |  |  |  |
| Sicherheit                    |                   | E                                             | EN / IEC 62109 -1 / -      | 2                   |                    |  |  |  |  |  |
| EMC                           |                   | EN61000-6-1/2/3/4                             | ; EN61000-3-11/12;         | EN 5011; IEC 62920  |                    |  |  |  |  |  |
| Zertifikation                 | VDE4105 / G99 / / | AS4777 / EN50549 /                            | CEI 0-21 / IEC61727<br>TOR | / PEA / MEA / NRS-0 | )97-2-1 / RD1699 / |  |  |  |  |  |

\* Das spezifische Bruttogewicht hängt von der tatsächlichen Situation der gesamten Maschine ab.

# Kontaktinformationen

# **WITED KINGDOM**

Unit 10, Eastboro Fields, Hemdale Business Park, Nuneaton, CV11 6GL

- +44 (0) 2476 586 998
- service.uk@@solaxpower.com

#### TURKEY **C**+

Esenşehir Mah. Hale Sk. No:6/1 Ümraniye / **İSTANBUL** 

- +90 (216) 622 58 00 (pbx)
- service.eu@solaxpower.com

# USA

3780 Kilroy Airport Way, Suite 200, Long Beach, CA, US 90806

+1 (408) 690 9464

info@solaxpower.com

# POLAND

WARSAW AL, JANA P. II 27, POST

+48 662 430 292

service.pl@solaxpower.com

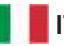

# ITALY

+39 348 2786 409 support.it@solaxpower.com

# AUSTRALIA

- 12-18 Lascelles St, Springvale VIC 3171
- +61 1300 476 529
- service@solaxpower.com

# GERMANY

- Eisenstraße 3, 65428 Rüsselsheim am Main, Germany
- +49 (0) 6142 4091 664
- service.eu@solaxpower.com

# NETHERLANDS

- Twekkeler-Es 15 7547 ST Enschede
- +31 (0) 8527 37932
- service.eu@solaxpower.com
- 🖌 service.bnl@solaxpower.com

# **SPAIN**

+34 9373 79607 🚩 tecnico@solaxpower.com

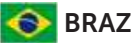

# BRAZIL

+55 (34) 9667 0319 info@solaxpower.com

# Registrierungsformular für die Garantie

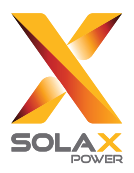

# Für Kunden (obligatorisch)

| Name                               | Land                  |
|------------------------------------|-----------------------|
| Rufnummer                          | E-Mail                |
| Adresse                            |                       |
| Staat                              | Postleitzahl          |
| Produkt-Seriennummer               |                       |
| Datum der Inbetriebnahme           |                       |
| Name des Installationsunternehmens |                       |
| Name des Installateurs             | Elektriker-Lizenz-Nr. |

# Für Installateure

#### Modul (falls vorhanden)

| Modul-Marke        |                              |
|--------------------|------------------------------|
| Modulgröße (B)     |                              |
| Anzahl der Strings | Anzahl der Panels pro String |

#### Batterie (falls vorhanden)

| Batterie-Typ                         |              |  |
|--------------------------------------|--------------|--|
| Marke                                |              |  |
| Anzahl der angeschlossenen Batterien |              |  |
| Datum der Lieferung                  | Unterschrift |  |

Bitte besuchen Sie unsere Garantie-Website: <u>https://www.solaxcloud.com/#/warranty</u> oder scannen Sie mit Ihrem Mobiltelefon den QR-Code, um die Online-Garantieregistrierung abzuschließen.

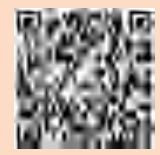

Ausführlichere Garantiebedingungen finden Sie auf der offiziellen Website von SolaX: www. solaxpower.com.

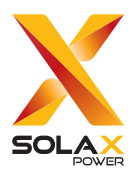

# SolaX Power Network Technology (Zhejiang) Co., Ltd.

Add.: No. 288, Shizhu Road, Tonglu Economic Development Zone, Tonglu City, Zhejiang Province, 310000 P. R. CHINA

Tel.: +86 (0) 571 5626 0011

E-mail: info@solaxpower.com / service@solaxpower.com

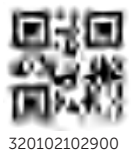

Copyright © SolaX Power Technology (Zhejiang) Co., Ltd. All rights reserved.